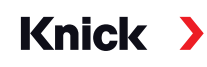

# Système modulaire Protos II 4400 / Protos 3400

### Manuel utilisateur

Module de mesure Protos LDO 4400-170 / LDO 3400-170 conçu pour la mesure d'oxygène optique dans des liquides et des gaz

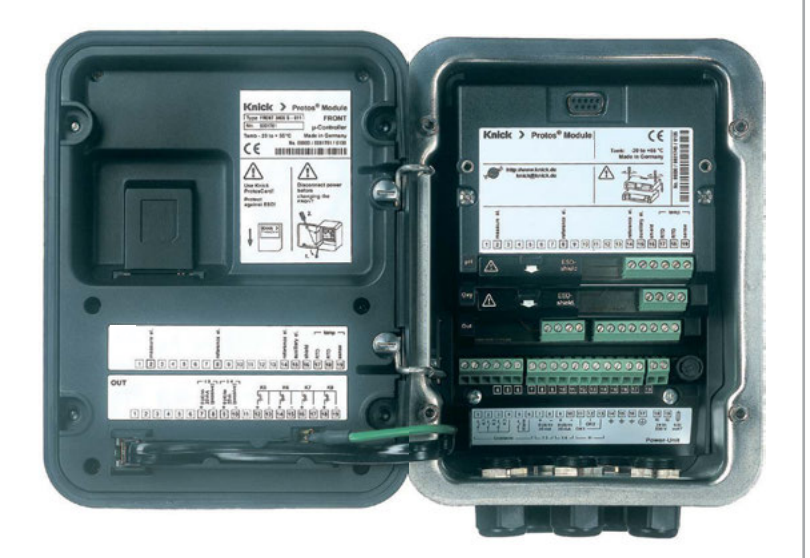

Informations produit actualisées : www.knick.de

#### Retour

Veuillez contacter l'équipe de service après-vente. Envoyez l'appareil après l'avoir <u>nettoyé</u> à l'adresse qui vous aura été indiquée.

En cas de contact avec le milieu, il est impératif de décontaminer / désinfecter l'appareil avant de le renvoyer. Veuillez joindre une note d'explication au colis pour éviter une mise en danger éventuelle de notre personnel. Vous trouverez l'explication sous :

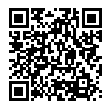

https://www.knick-international.com/en/service/repairs/

#### Élimination

Les règlements nationaux relatifs à l'élimination des déchets et la récupération des matériaux pour les appareils électriques et électroniques doivent être appliqués.

#### Marques déposées

Les marques déposées suivantes sont utilisées dans ce manuel utilisateur sans indication particulière :

Calimatic<sup>®</sup>, Protos<sup>®</sup>, Sensocheck<sup>®</sup>, Sensoface<sup>®</sup>, Unical<sup>®</sup>, VariPower<sup>®</sup>, Ceramat<sup>®</sup>, SensoGate<sup>®</sup> sont des marques déposées de Knick Elektronische Messgeräte GmbH & Co. KG, Allemagne

Memosens® Marque déposée des sociétés Endress+Hauser Conducta GmbH & Co. KG, Allemagne Knick Elektronische Messgeräte GmbH & Co. KG, Allemagne

## Table des matières

Module Protos LDO

| Ketour                                                                                                    | 2                                                                                                  |
|----------------------------------------------------------------------------------------------------|----------------------------------------------------------------------------------------------------|
| Élimination                                                                                                    | 2                                                                                                  |
| Marques déposées                                                                                                    | 2                                                                                                  |
| Utilisation conforme                                                                                                    | 5                                                                                                  |
| Consignes de sécurité                                                                                                    | 5                                                                                                  |
| Version progiciel                                                                                                    | 6                                                                                                  |
| Plaques à bornes                                                                                                    | 7                                                                                                  |
| Mettre en place un module                                                                                                    | 8                                                                                                  |
| Câblage                                                                                                    | 9                                                                                                  |
| Calibrage / Ajustage                                                                                                    | 10                                                                                                 |
| Recommandations en matière de calibrage                                                                                                    | 11                                                                                                 |
| La fonction HOLD lors du calibrage                                                                                                    | 12                                                                                                 |
| Calibrage automatique dans l'eau                                                                                                    | 14                                                                                                 |
| Calibrage automatique dans l'air                                                                                                    | 16                                                                                                 |
| Calibrage du produit (calibrage par prélèvement d'échantillon)                                                                                                    | 18                                                                                                 |
| Compation -two                                                                                                    |                                                                                                    |
| Correction zero                                                                                                    | 20                                                                                                 |
| Programmation                                                                                                    | 20<br><b>21</b>                                                                                    |
| Programmation<br>Programmation : Niveaux d'utilisation                                                                                                    | 20<br><b>21</b><br>22                                                                              |
| Programmation : Niveaux d'utilisation<br>Niveau spécialiste                                                                                                    | 20<br><b>21</b><br>22<br>22                                                                        |
| Programmation<br>Programmation : Niveaux d'utilisation<br>Niveau spécialiste<br>Niveau exploitation                                                                                                    | 20<br>21<br>22<br>22<br>                                                                           |
| Programmation<br>Programmation : Niveaux d'utilisation<br>Niveau spécialiste<br>Niveau exploitation<br>Niveau affichage                                                                                                    | 20<br>21<br>22<br>22<br>22<br>22                                                                   |
| Programmation<br>Programmation : Niveaux d'utilisation<br>Niveau spécialiste<br>Niveau exploitation<br>Niveau affichage<br>Programmation : Interdiction de fonctions                                                                                                    | 20<br>21<br>22<br>22<br>22<br>22<br>22<br>22<br>23                                                 |
| Programmation<br>Programmation : Niveaux d'utilisation<br>Niveau spécialiste<br>Niveau exploitation<br>Niveau affichage<br>Programmation : Interdiction de fonctions<br>Activer la programmation                                                                                                    | 20<br>21<br>22<br>22<br>22<br>22<br>                                                               |
| Programmation<br>Programmation : Niveaux d'utilisation<br>Niveau spécialiste<br>Niveau exploitation<br>Niveau affichage<br>Programmation : Interdiction de fonctions<br>Activer la programmation<br>Programmation des paramètres du capteur                                                                                                    | 20<br>21<br>22<br>22<br>22<br>22<br>23<br>24<br>25                                                 |
| Programmation<br>Programmation : Niveaux d'utilisation<br>Niveau spécialiste<br>Niveau exploitation<br>Niveau affichage<br>Programmation : Interdiction de fonctions<br>Activer la programmation<br>Programmation des paramètres du capteur<br>Sensoface                                                                                                    | 20<br>21<br>22<br>22<br>22<br>22<br>                                                               |
| Programmation<br>Programmation : Niveaux d'utilisation<br>Niveau spécialiste<br>Niveau exploitation<br>Niveau affichage<br>Programmation : Interdiction de fonctions<br>Activer la programmation<br>Programmation des paramètres du capteur<br>Sensoface<br>Journal de bord, réglage usine                                                                                                    | 20<br>21<br>22<br>22<br>22<br>22<br>                                                               |
| Programmation<br>Programmation : Niveaux d'utilisation<br>Niveau spécialiste<br>Niveau exploitation<br>Niveau affichage<br>Programmation : Interdiction de fonctions<br>Activer la programmation<br>Programmation des paramètres du capteur<br>Sensoface<br>Journal de bord, réglage usine<br>Programmation des messages                                                                                                | 20<br>21<br>22<br>22<br>22<br>22<br>22<br>23<br>24<br>25<br>29<br>30<br>31                         |
| Programmation                                                                                                    | 20<br>21<br>22<br>22<br>22<br>22<br>22<br>23<br>24<br>25<br>29<br>30<br>31<br>32                   |
| Programmation<br>Programmation : Niveaux d'utilisation<br>Niveau spécialiste<br>Niveau exploitation<br>Niveau affichage<br>Programmation : Interdiction de fonctions<br>Activer la programmation<br>Programmation des paramètres du capteur<br>Sensoface<br>Journal de bord, réglage usine<br>Programmation des messages<br>Sorties courant<br>Programmation de la sortie courant                                       | 20<br>21<br>22<br>22<br>22<br>22<br>22<br>22<br>22<br>23<br>24<br>25<br>29<br>30<br>31<br>32<br>32 |
| Programmation<br>Programmation : Niveaux d'utilisation<br>Niveau spécialiste<br>Niveau exploitation<br>Niveau affichage<br>Programmation : Interdiction de fonctions<br>Activer la programmation<br>Programmation des paramètres du capteur<br>Sensoface<br>Journal de bord, réglage usine<br>Programmation des messages<br>Sorties courant<br>Programmation de la sortie courant<br>Sorties courant : Caractéristiques |                                                                                                    |

## Table des matières

Module Protos LDO

| Entretien                                        | 36 |
|--------------------------------------------------|----|
| Fonctions de diagnostic                          | 37 |
| Descriptif poste de mesure                       |    |
| Journal de bord                                  |    |
| Descriptif de l'appareil                         |    |
| Module FRONT                                     |    |
| Module BASE                                      |    |
| Contrôle capteur                                 |    |
| Trace calibrage                                  | 40 |
| Diagramme capteur                                | 40 |
| Cycles CIP / SIP, compteur d'autoclavage         | 41 |
| Entrer des messages de diagnostic comme favoris  | 42 |
| Liste des messages actuels                       | 44 |
| Messages                                         | 45 |
| Caractéristiques techniques                      | 52 |
| Annexe :                                         | 55 |
| Fourchettes minimales sur les sorties de courant | 55 |
| Vues d'ensemble                                  | 56 |
| Vue d'ensemble de la programmation               | 56 |
| Index                                            | 60 |

Le module sert à mesurer l'oxygène dans les liquides et les gaz à l'aide du capteur optique de la série SE 740.

Le module permet de mesurer en même temps la pression partielle de l'oxygène, la pression de l'air et la température. L'indice de saturation en oxygène et la concentration en oxygène, et dans les gaz, la concentration en volume, peuvent également être calculés et affichés.

Le module LDO 3400-170 / LDO 4400-170 n'est pas conçu pour des zones explosives.

# Consignes de sécurité

AVIS ! Endommagement possible.

Ne pas ouvrir le module. La maintenance des modules Protos ne peut pas être réalisée par l'utilisateur. La société Knick Elektronische Messgeräte GmbH & Co. KG est à votre disposition sur www.knick.de pour toutes questions relatives à la maintenance des modules.

#### A respecter impérativement lors de l'installation :

- Avant de mettre le module en place ou de le remplacer, couper l'alimentation.
- Protéger les entrées de signaux des modules contre les charges électrostatiques.
- Avant la mise en service, s'assurer que la connexion avec d'autres équipements est possible.

| Compatibilité des modules  | Protos 3400            | Protos II 4400         |
|----------------------------|------------------------|------------------------|
|                            | à partir de la version | à partir de la version |
|                            | FRONT A.0              | FRONT 01.00.00         |
| Module Protos LDO 3400-170 | x <sup>1)</sup>        | x <sup>2)</sup>        |
| Module Protos LDO 4400-170 | _                      | x <sup>3)</sup>        |
| 1)                         |                        | 1                      |

1) Progiciel module à partir de la version 01.00.00

<sup>2)</sup> Progiciel module à partir de la version 02.01.00

<sup>3)</sup> Progiciel module à partir de la version 01.00.00

#### Consulter le progiciel de l'appareil/le progiciel du module

Lorsque l'appareil est en mode Mesure : presser la touche **menu**, aller au menu Diagnostic.

| Menu                     | Afficheur                                                                                                    | Descriptif appareil                                                                                                    |
|--------------------------|----------------------------------------------------------------------------------------------------|----------------------------------------------------------------------------------------------------|
| <b>V</b> <sub>diag</sub> | Image: Construction of the second second | Version matérielle et progicielle<br>de l'appareil<br>Informations sur tous les modules connec-<br>tés : type de module et fonction, numéro<br>de série, version matérielle et progicielle,<br>options de l'appareil.<br>La sélection des modules FRONT, BASE,<br>emplacements 1 à 3, se fait à l'aide des<br>touches fléchées. |
|                          | Image: Second system       99.2 %Air         Descriptif de l'appareil       22.7 °C         Module LDO 3400-170       Image: Second system         Capteurs numériques       Indériel : 1, logiciel : 1.0         Luméro de série : 471101147         Module       FRONT         BASE       Image: Second system         Retour       Options                                                                                                    | <b>Consulter le progiciel du module</b><br>Ici : Module LDO 3400-170,<br>version matérielle et progicielle<br>numéro de série –<br>occupant ici l'emplacement 3.                                                                                                    |

#### Plague à bornes du module LDO 3400-170 / LDO 4400-170 :

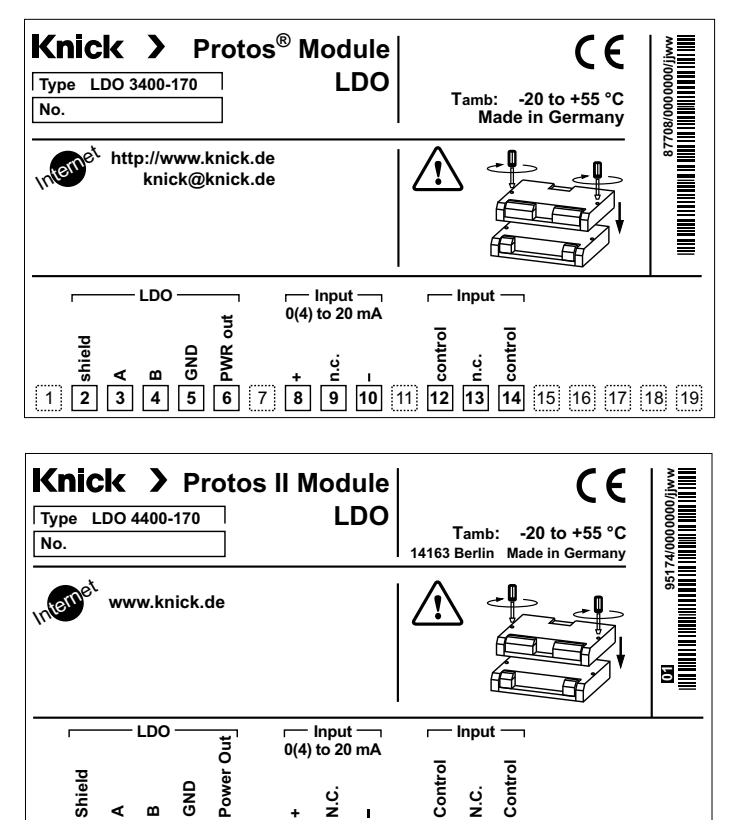

Control

Control

**14** 15 16 17 18 19

о Z

#### Etiquette de plaques à bornes

CND 5

7

8

6

۵

4

5 Shield

3

1

Les étiquettes des plaques à bornes des modules installés en profondeur peuvent être collées à l'intérieur de la porte. Cela facilite l'entretien et le dépannage.

0. N.C. 9

10 11 12 13

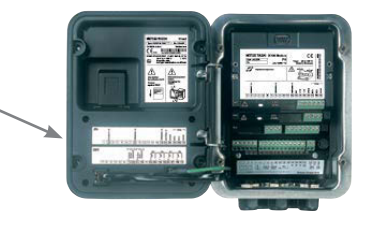

## Mettre en place un module

### ATTENTION ! Décharge électrostatique (ESD).

Les entrées de signal des modules sont sensibles aux décharges électrostatiques. Veillez à prendre des mesures de protection contre les ESD avant d'installer le module et de commuter les entrées.

**Remarque :** Dénuder les brins des câbles avec des outils adaptés afin d'éviter tout endommagement.

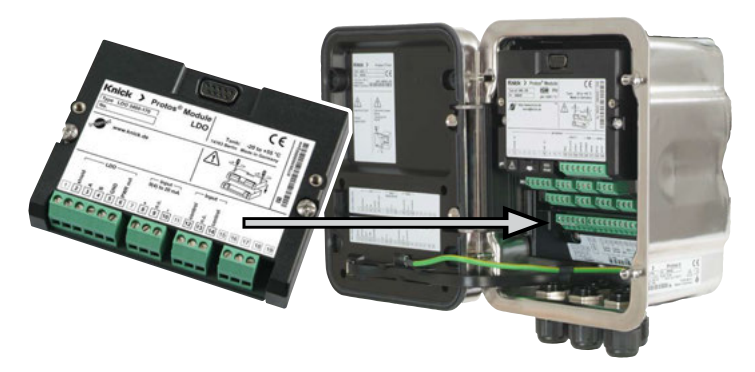

**AVIS !** Infiltration d'humidité. Les presse-étoupes doivent fermer hermétiquement. Utiliser des bouchons d'obturation ou joints d'étanchéité appropriés si nécessaire.

- 1) Éteindre l'alimentation de l'appareil.
- 2) Ouvrir l'appareil (desserrer les 4 vis à l'avant).
- 3) Placer le module dans son emplacement (connecteur D-SUB), voir illustration.
- 4) Serrer les vis de fixation du module.
- 5) Raccorder le câble de la sonde.
- 6) Fermer l'appareil, serrer les vis du panneau frontal.
- 7) Allumer l'alimentation.

Remarque : Un module LDO au maximum peut être installé.

| Câble, par ex. CA/M12-005N485 |             |                 |
|-------------------------------|-------------|-----------------|
| Couleur                       | Brochage    | Numéro de borne |
| Brin                          |             | Module LDO      |
|                               |             |                 |
| blanc                         | PWR OUT (+) | 6               |
| marron                        | GND (-)     | 5               |
| rose                          | RS 485 B    | 4               |
| gris                          | RS 485 A    | 3               |
| noir                          | blindage    | 2               |

Une entrée de courant externe (bornes 8 et 10, voir plaque à bornes p. 7) permet d'alimenter le signal d'un transducteur de pression externe. Ceci rend possible la correction automatique de pression dans la mesure de l'oxygène.

**Remarque :** contrôle fonctionnel (HOLD) actif pour le module calibré. Les sorties de courant et les contacts de commutation se comportent de la manière programmée

#### Ajustage :

Le capteur s'ajuste automatiquement, l'ajustage est lancé et surveillé par le Protos.

#### AVIS !

En l'absence d'ajustage, tout O-mètre fournit des mesures imprécises ou fausses ! Un ajustage s'impose après le remplacement du capteur ou de la membrane du capteur.

#### Manière de procéder

Chaque capteur d'oxygène a une pente spécifique (constante de Stern-Volmer cvs) et un point zéro spécifique (décalage de phase). Ces deux valeurs changent par exemple en raison du vieillissement. Afin d'obtenir une précision suffisante de la mesure de l'oxygène, il faut donc effectuer régulièrement une adaptation aux caractéristiques du capteur (ajustage).

#### Possibilités de calibrage/ajustage

- Calibrage automatique dans l'eau/l'air
- Calibrage du produit (saturation/concentration/pression partielle)
- Correction du zéro

#### Recommandations en matière de calibrage

Un calibrage à l'air est recommandé. Par rapport à l'eau, l'air est un milieu de calibrage facile à mettre en oeuvre, stable et donc sûr. Le capteur doit toutefois être démonté pour un calibrage dans l'air. Dans certains processus, il n'est pas possible de démonter le capteur pour le calibrage. Il convient alors de calibrer directement dans le milieu (par ex. par calibrage du produit).

Si la température du milieu de calibrage et celle du milieu de mesure sont différentes, le capteur doit rester quelques minutes dans chacun des milieux avant et après le calibrage pour fournir des valeurs stables. Le type d'enregistrement de la pression de calibrage doit être préréglé au niveau de la programmation.

# La fonction HOLD lors du calibrage

Comportement des sorties de signaux et de commutation lors du calibrage

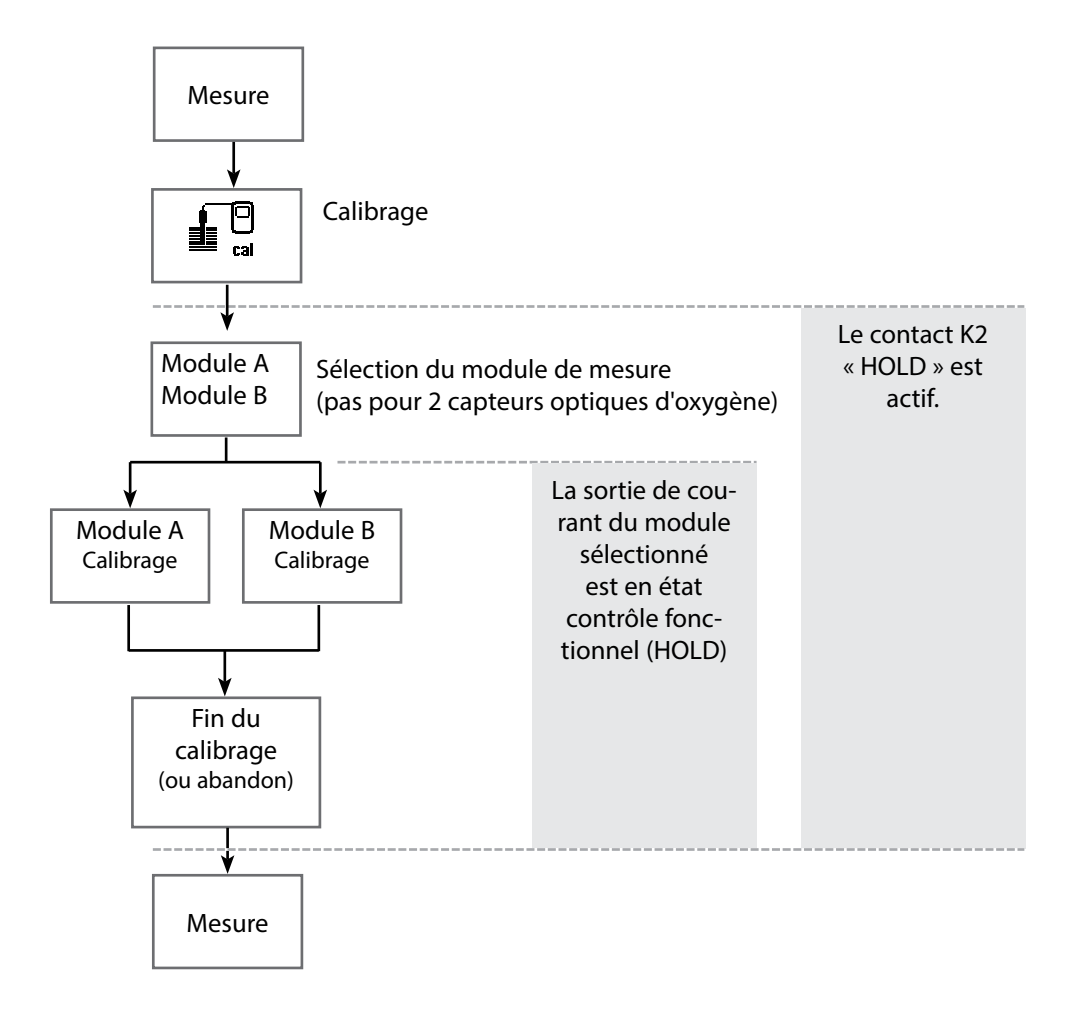

| Menu | Afficheur                                                                                                    | Sélection du mode de calibrage                                                                                                    |
|------|----------------------------------------------------------------------------------------------------|----------------------------------------------------------------------------------------------------|
|      | Image: Selection menu         Sélection menu         Imaint         Imaint                                                                                                    | Activation du calibrage<br>Touche menu : Sélection menu.<br>Sélectionner Calibrage avec les touches<br>fléchées, valider avec <b>enter</b> ,<br>code d'accès 1147 (Modification du code<br>d'accès : Programmation/Commande<br>système"Entrée code d'accès).<br>Calibrage :<br>Sélectionner "Module LDO 3400-170"                                                                                                    |
|      | Retour       Info         Image: State State Sta | <ul> <li>Sélectionner un mode de calibrage : <ul> <li>Automatique - Eau</li> <li>Automatique - Air</li> <li>Calibrage du produit saturation<br/>(concentration / pression partielle)</li> <li>Correction zéro</li> </ul> </li> <li>Lorsque le calibrage est activé, le système<br/>propose automatiquement le dernier mode<br/>de calibrage utilisé.</li> <li>S'il ne faut pas calibrer, revenir en arrière à<br/>l'aide de la softkey gauche "Retour".</li> <li>Le mode du module pendant le cali-<br/>brage est HOLD, et les valeurs de sorties<br/>de courant et de contacts de commutation<br/>correspondent à la programmation (module<br/>BASE).</li> </ul> |
|      |                                                                                                    |                                                                                                    |

Calibrage automatique dans l'eau

#### Calibrage automatique dans l'eau

La correction de la pente est réalisée avec la valeur de saturation (100 %) de l'eau en équilibre avec l'air.

**Le mode du module pendant le calibrage est HOLD,** et les valeurs de sorties de courant et de contacts de commutation correspondent à la programmation (module BASE).

#### AVIS !

Le milieu de calibrage doit être en équilibre par rapport à l'air. L'échange d'oxygène entre l'eau et l'air ne se fait que très lentement. Il s'écoule par conséquent un temps relativement long avant que l'eau ne soit saturée par l'oxygène atmosphérique. Si la température du milieu de calibrage et celle du milieu de mesure sont différentes, le capteur a besoin d'une durée d'équilibrage de quelques minutes avant et après le calibrage.

| Menu                                     | Afficheur                                                                                                    | Sélection du mode Calibrage                                                                                                    |
|------------------------------------------|----------------------------------------------------------------------------------------------------|----------------------------------------------------------------------------------------------------|
| en en en en en en en en en en en en en e | Calibrage         Image         Image | <ul> <li>Sélection du module</li> <li>L'appareil est en état contrôle fonction-<br/>nel (HOLD), les sorties de courant et les<br/>contacts de commutation correspondent</li> <li>pour le module calibré - à la programma-<br/>tion (module BASE). Valider avec enter</li> </ul> |
|                                          | Image: Second system       Image: Second system       80.3 %Air         Image: Second system       25.6°C         Image: Second system       Automatique - Eau         Image: Automatique - Air       Automatique - Air         Image: Automatique - Air       Automatique - Air         Image: Correction zéro       Correction zéro         Retour       Retour                                                                                                    | Sélection du mode de calibrage<br>"Automatique-Eau"<br>Démonter le capteur et l'introduire dans le<br>milieu de calibrage (eau saturée en air).<br>Valider avec <b>enter</b>                                                                                                    |

| Menu | Afficheur                                                                                                    | Calibrage automatique<br>dans l'eau                                                                                                    |
|------|----------------------------------------------------------------------------------------------------|----------------------------------------------------------------------------------------------------|
|      | Automatique - Eau<br>Milieu de calibrage : eau saturée en air<br>Entrer pression cal 1013 mbar                                                                                                    | Affichage du milieu de calibrage sélec-<br>tionné (eau saturée en air)<br>Entrer la pression cal. en cas de<br>programmation "manuelle".<br>Lancer avec softkey ou <b>enter</b>                                                                                                    |
|      | Retour     Depart       ▲     ●       ●     ●       ●     ●       ●     ●       ●     ●       ●     ●       ●     ●       ●     ●       ●     ●       ●     ●       ●     ●       ●     ●       ●     ●       ●     ●       ●     ●       ●     ●       ●     ●       ●     ●       ●     ●       ●     ●       ●     ●       ●     ●       ●     ●       ●     ●       ●     ●       ●     ●       ●     ●       ●     ●       ●     ●       ●     ●       ●     ●       ●     ●       ●     ●       ●     ●       ●     ●       ●     ●       ●     ●       ●     ●       ●     ●       ●     ●       ●     ●       ●     ●       ●     ●       ●     ● | Contrôle de la dérive<br>Affichage pendant le calibrage<br>• Pression partielle<br>• Température de calibrage<br>• Pression de calibrage<br>En cas de forte fluctuation du signal<br>ou de la température mesurée, l'opéra-<br>tion de calibrage s'interrompt. Elle doit<br>être relancée. Si l'opération est réussie,<br>remettre le capteur dans le processus<br>et terminer le calibrage avec la touche<br>softkey ou <b>enter</b> |

Calibrage automatique dans l'air

#### Calibrage automatique dans l'air

La correction de la pente est réalisée avec la valeur de saturation (100 %), par analogie avec la saturation de l'eau avec l'air. Ce calcul analogique, qui s'applique uniquement à l'air saturé en vapeur d'eau (100 % d'humidité relative) mais qui est souvent calibré avec l'humidité restreinte de l'air, requiert la valeur d'humidité relative de l'air utilisé pour le calibrage. Lorsque l'humidité relative de l'air utilisé pour le calibrage n'est pas connue, il convient de tenir compte des valeurs approchées indicatives suivantes pour un calibrage suffisamment précis :

- Air ambiant : 50 % humidité rel. (valeur moyenne)
- Gaz en bouteille (air synthétique) : 0 % humidité rel.

#### AVIS !

La membrane du capteur doit être sèche. Lors du calibrage, la température et la pression doivent rester constantes. Si la température du milieu de calibrage et celle du milieu de mesure sont différentes, le capteur a besoin d'une durée d'équilibrage de quelques minutes avant et après le calibrage.

| Menu | Afficheur                                                                                                    | Sélection du mode Calibrage                                                                                                    |
|------|----------------------------------------------------------------------------------------------------|----------------------------------------------------------------------------------------------------|
|      | Image       Image       80.3 %Air         Calibrage       25.6°C         Image       Image         Image       Image                                                                                                    | Sélection du module<br>L'appareil est en état contrôle fonction-<br>nel (HOLD), les sorties de courant et les<br>contacts de commutation correspondent<br>- pour le module calibré - à la program-<br>mation (module BASE).<br>Valider avec <b>enter</b> . |
|      | Image: Second state of the second state of the second s | Sélection du mode de calibrage<br>"Automatique-Air"<br>Démonter le capteur et le mettre à l'air.<br>Valider avec <b>enter</b> .                                                                                                    |

| Menu | Afficheur                                                                                                    | Calibrage automatique<br>dans l'air                                                                                                    |
|------|----------------------------------------------------------------------------------------------------|----------------------------------------------------------------------------------------------------|
|      | Mais       Image: Sector of the sector of the sector of the | Milieu de calibrage : Air<br>Option : Premier calibrage<br>Saisie de l'humidité relative par ex. :<br>• Air ambiant : 50 %<br>• Gaz en bouteille : 0 %<br>Entrer la pression cal. en cas de<br>programmation "manuelle".<br>Lancer avec softkey ou <b>enter</b>                                                                                                    |
|      | Automatique - Air<br>Contrôle dérive en cours<br>Correction de la pente<br>Press. part. 214.0 mbar<br>Températ. calibrage +025.6°C<br>Pression calibrage 1001mbar                                                                                                    | Contrôle de la dérive<br>Affichage pendant le calibrage<br>• Pression partielle<br>• Température de calibrage<br>• Pression de calibrage<br>En cas de forte fluctuation du signal ou<br>de la température mesurée, l'opération de<br>calibrage s'interrompt. Elle doit être relan-<br>cée. Si l'opération est réussie, remettre le<br>capteur dans le processus et terminer le<br>calibrage avec la touche softkey ou <b>enter</b> |

Calibrage du produit (saturation, concentration, pression partielle [hPa, mmHg] - préréglé dans le menu Programmation / Préréglages calibrage)

#### Calibrage du produit (calibrage par prélèvement d'échantillon)

Lorsqu'il n'est pas possible de retirer le capteur, par ex. pour des raisons de stérilité, la pente du capteur peut être calibrée par "prélèvement d'échantillon". Le Protos enregistre la valeur actuelle du processus. Tout de suite après, on détermine une valeur de comparaison par ex. à l'aide d'un appareil portable. La valeur de comparaison est entrée dans le système de mesure.

**Le mode du module pendant le calibrage est HOLD**, et les valeurs de sorties de courant et de contacts de commutation correspondent à la programmation (module BASE).

#### AVIS !

La valeur de comparaison doit être mesurée dans des conditions de température et de pression proches du processus.

| Menu | Afficheur                                                                                                    | Calibrage du produit Saturation                                                                                                    |
|------|----------------------------------------------------------------------------------------------------|----------------------------------------------------------------------------------------------------|
|      | Retour I Info                                                                                                    | <b>Sélection du module</b><br>L'appareil est en état contrôle fonction-<br>nel (HOLD), les sorties de courant et les<br>contacts de commutation correspondent<br>- pour le module calibré - à la programma-<br>tion (module BASE).<br>Valider avec <b>enter</b> . |
|      | Image: Second state of the second state of the second s | <ul> <li>Sélection du mode de calibrage</li> <li>"Calibrage du produit Sat"</li> <li>Préréglage Sat (ou Conc, p')</li> <li>dans le menu Programmation /</li> <li>Préréglages calibrage.</li> <li>Valider avec <b>enter</b>.</li> </ul>                            |

| Menu | Afficheur                                                                                                    | Calibrage du produit Saturation                                                                                                    |
|------|----------------------------------------------------------------------------------------------------|----------------------------------------------------------------------------------------------------|
|      | Image: Second system       Book and the system       80.3 %Air 25.6 °C         Image: Calibrage du produit Sat       Image: Second system       Second system         Image: Mail and the system       All and the system       Second system         Image: Calibrage du produit Sat       Image: Second system       Second system         Image: Calibrage du produit de calibrage : Produit Calibrage : Produit Calibrage : Produit : Produit : Pr | <b>Calibrage du produit Sat</b><br>Le calibrage du produit se fait en deux<br>étapes.<br>Préparer la mesure de la valeur de compa-<br>raison (par ex. avec un appareil portable),<br>lancer avec softkey ou <b>enter</b>                                                                                                    |
|      | Image: Second state     Image: Second state       Image: Second state     Image: Second state       Image: Second state     Image: Second state       Image: Second state     Image: Second state       Image: Second state     Image: Second state       Image: Second state     Image: Second state       Image: Second state     Second state       Image: Second state     Second state    <                                                                                                    | <ul> <li>1ère étape</li> <li>Prélever l'échantillon.</li> <li>La valeur mesurée et la température au</li> <li>moment du prélèvement de l'échantillon sont enregistrées (softkey ou enter)</li> <li>Retour à la mesure avec meas.</li> </ul> Exception : <ul> <li>La valeur de l'échantillon peut être déterminée sur place et entrée immédiatement.</li> <li>Passer alors à "Entrée".</li> </ul> |
|      | Image: Second system       80.3 %Air 25.6 °C         Image: Calibrage du produit Sat       25.6 °C         Image: Calibrage du produit Sat       1         Image: Calibrage du produit Sat       1         Image: Calib                                                                                                    | <b>2ème étape</b><br>La valeur du laboratoire est disponible.<br>Lors d'un nouvel accès au calibrage du<br>produit, l'affichage ci-contre apparaît :<br>Entrer la valeur déterminée en labo.<br>Confirmer avec OK.                                                                                                    |

Correction zéro

#### **Correction zéro**

Pour mesurer les traces au-dessous de 500 ppb un calibrage du zéro est recommandé. Si une correction du zéro est réalisée, la sonde doit rester dans le milieu de calibrage (par ex. N<sub>2</sub> ou solution de sulfite) avant le début du calibrage, jusqu'à ce qu'une valeur mesurée constante soit atteinte. Ceci peut durer plusieurs minutes.

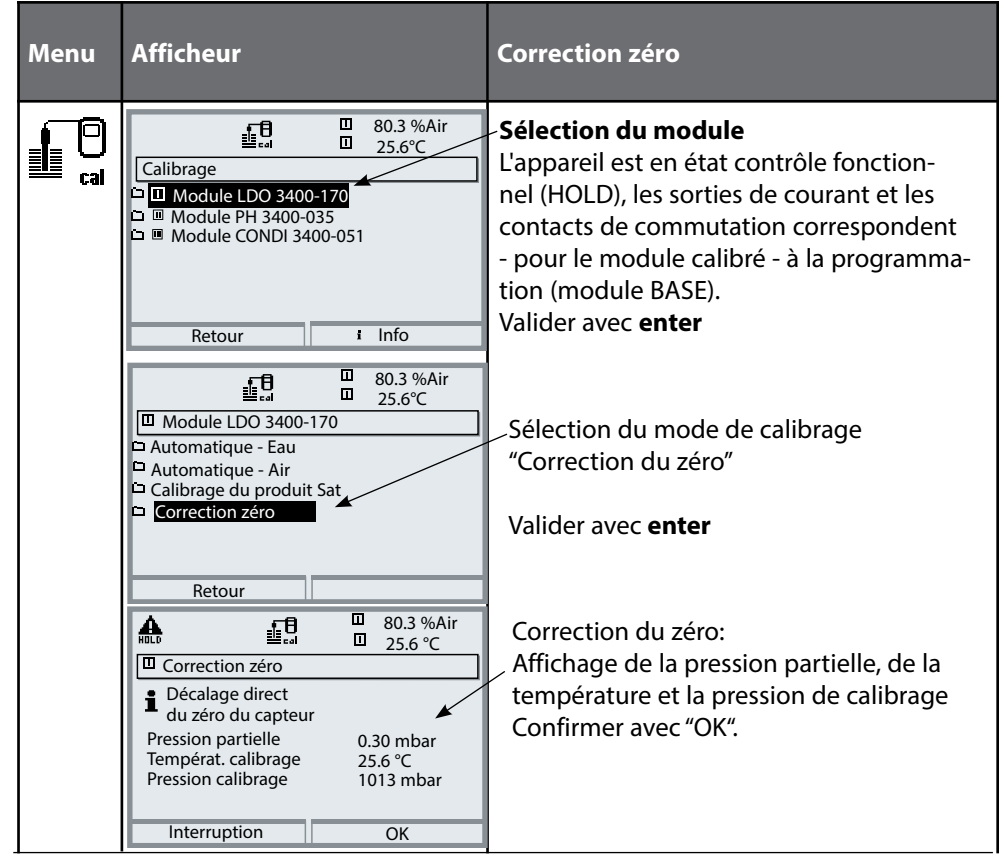

### **A** ATTENTION !

Une programmation, un calibrage ou un ajustage incorrect(e) peut fausser les valeurs mesurées. Le Protos doit donc être mis en service et entièrement programmé et ajusté par un spécialiste du système.

### AVIS !

Pendant la programmation, le contact NAMUR « Contrôle fonctionnel » (HOLD) est actif. Les sorties de courant réagissent en fonction de la programmation, c.-à-d. qu'elles sont soit figées sur la dernière valeur mesurée, soit fixées sur une valeur fixe. La LED d'alarme rouge clignote.

Le mode Mesure du Protos n'est pas autorisé dans l'état Contrôle fonctionnel (HOLD), car cela peut induire des réactions inattendues du système et ainsi mettre en danger l'utilisateur.

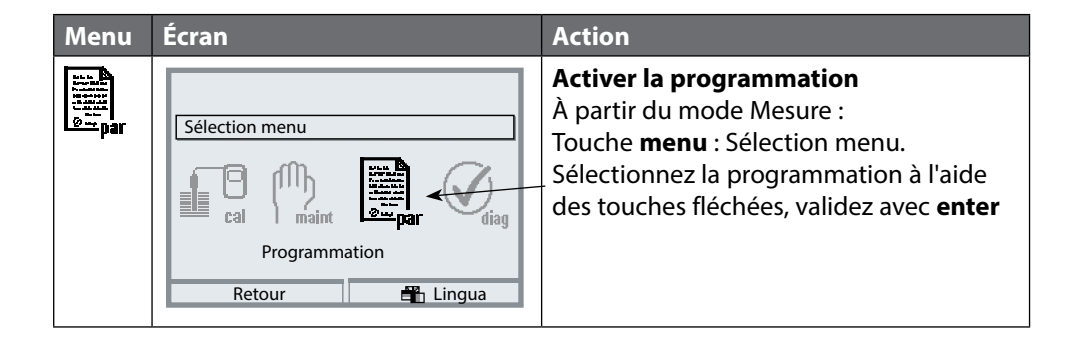

# **Programmation : Niveaux d'utilisation**

Niveau d'affichage, niveau d'exploitation, niveau spécialiste **Remarque :** contrôle fonctionnel (HOLD) actif (programmation : module BASE)

| Menu                                                                                                    | Afficheur                                                                                                    | Niveau d'affichage,<br>d'exploitation, spécialiste                                                                                                    |
|----------------------------------------------------------------------------------------------------|----------------------------------------------------------------------------------------------------|----------------------------------------------------------------------------------------------------|
| Image: Selection menu         Sélection menu         Imaint         Imaint |                                                                                                    | <b>Activer la programmation</b><br>A partir du mode Mesure :<br>Touche <b>menu</b> : Sélection menu.<br>Sélectionner Programmation à l'aide des<br>touches fléchées, valider avec <b>enter</b> .                                                                            |
|                                                                                                    | <ul> <li>Barrier Barrier B</li></ul> | <b>Niveau spécialiste</b><br>Accès à tous les réglages, y compris la<br>définition des codes d'accès.<br>Autoriser et interdire l'accès aux fonctions<br>à partir du niveau d'exploitation.                                                                                 |
|                                                                                                    | Retour<br>Retour<br>Module FRONT (spécialiste)<br>Langue Français<br>Affichage des mesures<br>Enregistreur de mesure<br>Enregistreur Kl<br>Retour Autorisation                                                                                                    | Les fonctions pouvant être interdites au<br>niveau d'exploitation sont indiquées par<br>_ le pictogramme cadenas.<br>L'autorisation et l'interdiction se font à<br>l'aide des touches softkey.                                                                              |
|                                                                                                    | Module FRONT         Langue       Français         Affichage des mesures         Enregistreur de mesure         Enregistreur Kl                                                                                                    | Niveau exploitation<br>Accès à tous les réglages autorisés au<br>niveau spécialiste. Les réglages interdits<br>– apparaissent en gris et ne peuvent pas<br>être modifiés (fig.).<br>Niveau affichage<br>Affichage de tous les réglages.<br>Pas de modifications possibles ! |

# **Programmation : Interdiction de fonctions**

Niveau spécialiste : Interdiction/autorisation de fonctions pour le niveau d'exploitation **Remarque :** contrôle fonctionnel (HOLD) actif (programmation : module BASE)

| Menu                                                                                                    | Afficheur                                                                                                    | Niveau spécialiste :<br>Autoriser / interdire des fonctions                                                                                                    |
|----------------------------------------------------------------------------------------------------|----------------------------------------------------------------------------------------------------|----------------------------------------------------------------------------------------------------|
|                                                                                                    |                                                                                                    | <b>Exemple :</b> Interdire les préréglages de calibrage pour le niveau d'exploitation                                                                                                    |
| wun ∎<br>Hanse<br>Water<br>@warpar                                                                                                    | Body Constant Sector Sector Sec | <b>Activer la programmation</b><br>Sélectionner niveau spécialiste,<br>introduire code d'accès (1989),<br>sélectionner par ex. "Capteur SE 740"<br>avec les touches fléchées,<br>valider avec <b>enter</b> .                                                |
|                                                                                                    | B2.3% Air     B2.3% Air     25.0°C     Capteur SE 740 (spécialiste)     Filtre d'entrée     Paramètres capteur     Préréglages calibrage     Correction pression     Correction salinité     Messages     Retour     Interdire                                                                                                    | Sélectionner "Préréglages cal" avec les<br>touches fléchées,<br>"interdire" avec la touche softkey.                                                                                                    |
|                                                                                                    | B2.3% Air     B2.3% Air     25.0°C     Capteur SE 740 (spécialiste)     Filtre d'entrée     Paramètres capteur     Préréglages calibrage     Correction pression     Correction salinité     Messages     Retour     Autorisation                                                                                                    | La fonction "Préréglages cal" est à présent<br>assortie du pictogramme cadenas. Il n'est<br>plus possible d'accéder à cette fonction à<br>partir du niveau d'exploitation. La touche<br>softkey permet alors automatiquement la<br>fonction "Autorisation". |
| Bankar<br>Bennar<br>Bennar<br>Bankar<br>Bankar<br>Ba | Altre d'entrée     Capteur SE 740     Capteur SE 740     Péréglages calibrage     Correction pression     Correction salinité     Messages     Retour                                                                                                    | Activer la programmation<br>Sélection <u>Niveau exploitation</u> ,<br>code d'accès (1246),<br>Sélectionner par ex. "Capteur SE 740".<br>La fonction interdite est représentée en<br>gris et assortie du symbole cadenas.                                    |

## Activer la programmation

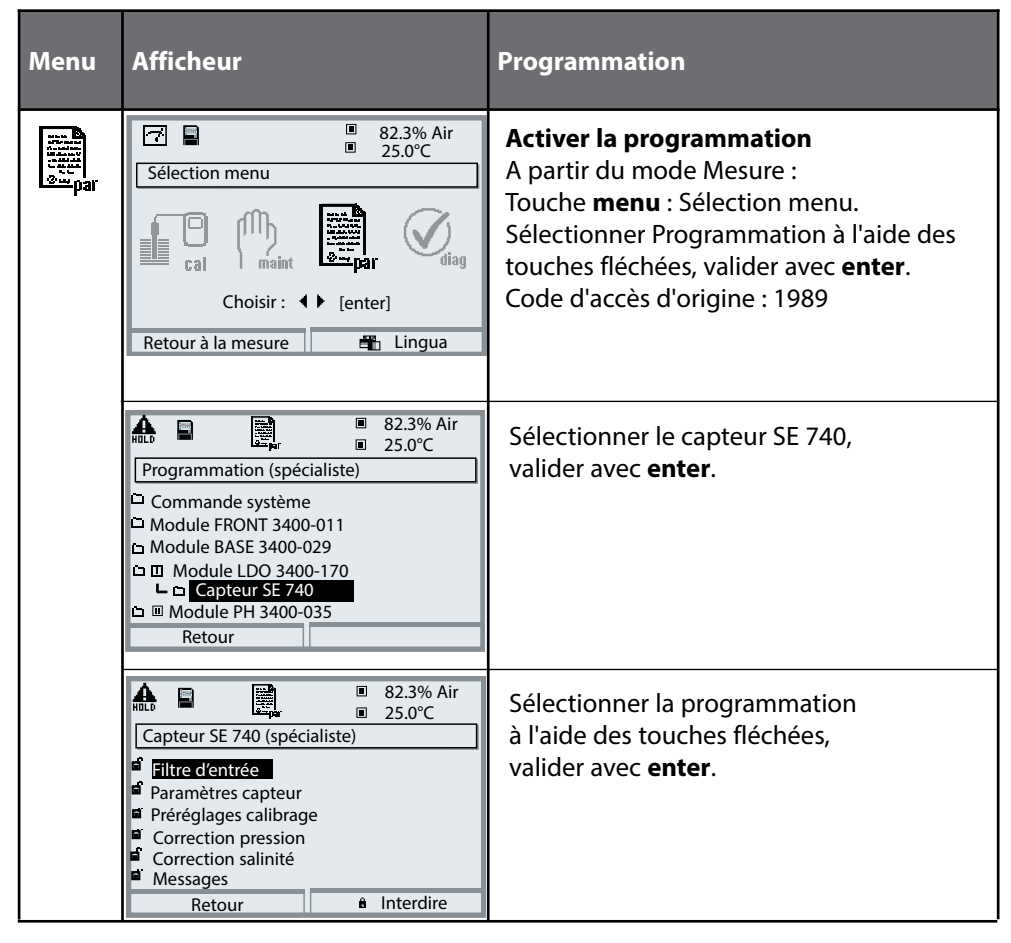

#### Pendant la programmation, l'appareil est en état contrôle fonctionnel (HOLD).

Les sorties de courant et les contacts de commutation correspondent à leur programmation (module BASE).

### Programmation des paramètres du capteur

Programmation / Module LDO / Capteur SE 740 **Remarque :** contrôle fonctionnel (HOLD) actf

| Menu | Afficheur                                                                                                    | Programmation                                                                                                    |
|------|----------------------------------------------------------------------------------------------------|----------------------------------------------------------------------------------------------------|
|      | Sélection menu     Sélection menu     Cal     Choisir :     Choisir :     Image: Choisir :     Retour à la mesure                                                                                                    | Activer la programmation<br>A partir du mode Mesure :<br>Touche <b>menu</b> : Sélection menu.<br>Sélectionner Programmation à l'aide des<br>touches fléchées, valider avec <b>enter</b> .<br>Code d'accès 1989<br>(pour modifier le code d'accès :<br>Programmation/Commande système/<br>Entrée code d'accès). |
|      |                                                                                                    | <b>HOLD</b><br>Pendant la programmation, l'appareil<br>est en état contrôle fonctionnel (HOLD),<br>ce qui signifie que les sorties de courant<br>et les contacts de commutation corres-<br>pondent à la programmation (module<br>BASE).                                                                        |
|      | Balance Constraints of the second second secon | Sélectionner le "Capteur SE 740".<br>Valider avec <b>enter</b>                                                                                                    |
|      | Capteur SE 740 (spécialiste)     Capteur SE 740 (spécialiste)     Filtre d'entrée     Paramètres capteur     Préréglages calibrage     Correction pression     Correction salinité     Messages     Retour     Interdire                                                                                                    | Sélectionner à l'aide des touches fléchées,<br>valider avec <b>enter</b>                                                                                                    |

## Programmation des paramètres du capteur

#### Programmation / Module LDO / Capteur SE 740 **Remarque :** contrôle fonctionnel (HOLD) actif

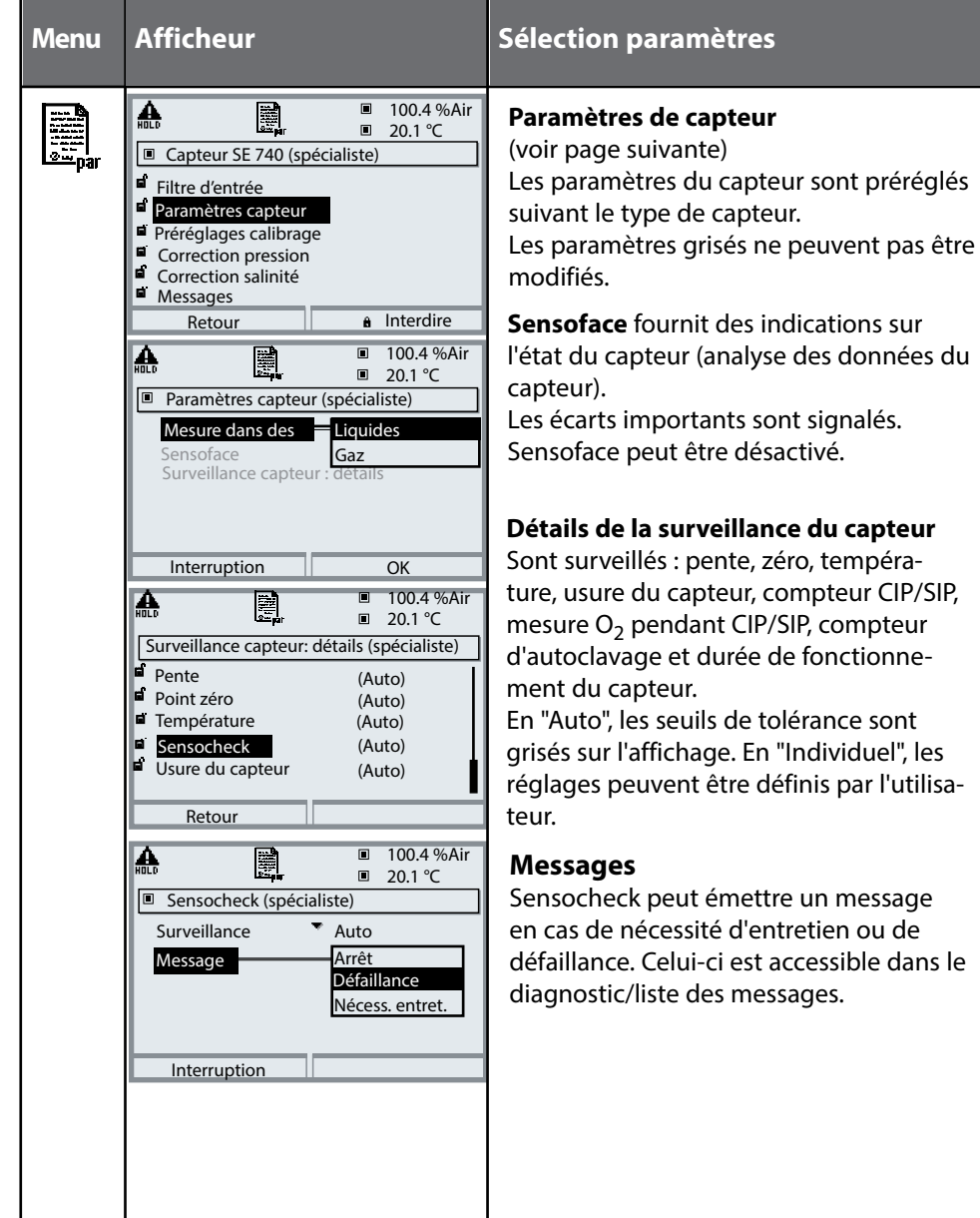

| Paramètre                           | Sélection (préréglage en gras)                                                                                                    |
|-------------------------------------|----------------------------------------------------------------------------------------------------|
| Filtre d'entrée                     |                                                                                                    |
| Suppression des impulsions          | Non, Faible, Moyen, Fort                                                                                                    |
| Filtre d'entrée                     | xxx s (10 s)                                                                                                    |
| Données du capteur                  |                                                                                                    |
| Mesure dans des                     | liquides, gaz                                                                                                    |
| Sensoface                           | Oui, Non                                                                                                    |
| Surveillance du capteur Détails     | (tous les messages : Non, Nécessité d'entretien, Défaillance)                                                                                                    |
| Pente                               | Auto                                                                                                    |
| Zéro                                | Auto                                                                                                    |
| Température                         | Auto, Individuelle                                                                                                    |
| Sensocheck                          | Non, Auto                                                                                                    |
| Usure du capteur                    | Non, Auto                                                                                                    |
| Durée de fonctionnement du capteur* | Non, Individuelle                                                                                                    |
| Compteur CIP*                       | Non, Individuelle                                                                                                    |
| Compteur SIP*                       | Non, Individuelle                                                                                                    |
| Mesure O <sub>2</sub> pour CIP/SIP  | <b>Auto</b> , Individuelle<br>Arrêt de la mesure $O_2$ :<br>Afin d'augmenter la durée de vie de la membrane, le capteur arrête<br>automatiquement la mesure d'oxygène en cas de dépassement d'une<br>certaine température réglée. La valeur d'oxygène fournie est gelée, la<br>mesure de la température se poursuit. |
| Compteur d'autoclavage*             | Non, Individuelle                                                                                                    |
| Préréglage calibrage                |                                                                                                    |
| Calibrage du produit                | Sat, Conc/p´(mbar)/p´(mmHg)                                                                                                    |
| Concentration cal.                  | <b>mg/l, μg/l</b> , ppm, ppb                                                                                                    |
| Minuteur de calibrage               |                                                                                                    |
| - Surveillance                      | Non, Auto, Individuelle                                                                                                    |
| - Minuteur calibrage                | xxx h ( <b>720 h</b> )                                                                                                    |

\*) Données enregistrées dans le capteur

| Paramètre                           | Sélection (préréglage en gras)                           |  |
|-------------------------------------|----------------------------------------------------------|--|
| Correction pression                 |                                                          |  |
| Transducteur pression ext.          |                                                          |  |
| Entrée l                            | 0 20 mA / <b>4 20 mA</b>                                 |  |
| Début 0(4) mA                       | xxxx mbar ( <b>0000</b> )                                |  |
| Fin 20 mA                           | xxxx mbar ( <b>9999</b> )                                |  |
| Pression pend. mesure               | manuelle <b>xxxx mbar</b> / externe                      |  |
| Pression pend. cal.                 | manuelle <b>xxxx mbar</b> / externe                      |  |
| Correction salinité                 |                                                          |  |
| Saisie                              | Salinité, Chlorinité, Conductivité<br>xx.xx g/kg (00.00) |  |
| Messages                            |                                                          |  |
| Messages Saturation %Air            | Non, Limites variables                                   |  |
| Messages Saturation %O <sub>2</sub> | Non, Limites variables                                   |  |
| Messages Concentration              | Non, Limites variables                                   |  |
| Messages Pression partielle         | Non, Limites variables                                   |  |

# Sensoface 🙂

Sensoface est un affichage graphique de l'état du capteur.

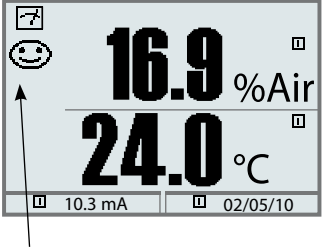

**Sensocheck :** surveillance automatique de la membrane et de l'électrolyte

Les symboles Sensoface fournissent des indications de diagnostic relatifs à l'usure et à la nécessité d'entretien du capteur ("souriant", "neutre", "triste").

| cinteres sensorace                   |                                                                                                    |
|--------------------------------------|----------------------------------------------------------------------------------------------------|
| Pente (constante de<br>Stern-Volmer) | Plage admise : 0,0100 0,0350                                                                                   |
| Zéro (décalage de<br>ohase)          | Plage admise : 62° 75°                                                                                         |
| Sensocheck                           | Capteur défectueux (essayer de retirer, puis fixer le capteur de nouveau, ou remplacer le capuchon du capteur) |
| Temps de réponse                     | > 1200 s                                                                                                    |
| Minuteur de calibrage                | signale qu'un calibrage est nécessaire                                                                         |
| Usure du capteur                     | Remplacer le capuchon du capteur si nécessaire                                                                 |

#### Critères Sensoface

-

# Journal de bord, réglage usine

#### Programmation/Commande système **Remarque :** contrôle fonctionnel (HOLD) actif

| Menu   | Afficheur                                                                                                    | Journal de bord, réglage usine                                                                                                    |
|--------|----------------------------------------------------------------------------------------------------|----------------------------------------------------------------------------------------------------|
| er par | Image: Second system       Image: Second system       83.1 % Air         Journal de bord (spécialiste)       25.6 °C         Consigner défaillance       Oui       Non         Consigner avertissem.       Oui       Non         Censigner défaillance       Oui       Non         Censigner avertissem.       Oui       Non         Censigner avertissem.       Oui       Non         P Effacer journal de bord       Retour       Image: Second second seco                                                                                                    | Journal de bord<br>Sélection des messages enregistrés dans<br>le journal de bord.<br>Les derniers événements sont consignés<br>avec heure et date (Protos 3400 : 50,<br>Protos II 4400 : 100 événements).                                                                                              |
|        | Image: Second system       Image: Second system       Image: Second system         Image: Second system       Image: Second system       Image: Second system         Image: Image: Second system       Image: Second system       Image: Second system         Image: Image: Image: Second system       Image: Second system       Image: Second system         Image: Image: Image: Image: Image: Image: Second system       Image: Second system       Image: Second system         Image: Image:                                                                                                    | Le menu Diagnostic permet d'appeler le<br>journal de bord (fig.).<br>Utiliser la touche softkey de droite pour<br>afficher le numéro de message.                                                                                                    |
|        | Image: State State Sta | SW3400-104 : Journal de bord étendu /<br>FW4400-104 : Journal de bord<br>Avec une carte SmartMedia et Protos<br>3400 ou une Data Card et Protos II 4400,<br>jusqu'à 50 000 entrées (Protos 3400) ou<br>au moins 20 000 entrées (Protos II 4400)<br>peuvent être enregistrées sur une carte<br>mémoire. |
|        | Image: Système de mesure       Oui       Non         Réglage usine       Image: Système de mesure       Oui       Non                                                                                                    | <b>Réglage usine</b><br>Permet la remise à zéro de la program-<br>mation sur le réglage usine. Un message<br>d'avertissement apparaît lorsque cette<br>fonction est activée (fig.).                                                                                                    |

#### Messages

#### **Remarque :** contrôle fonctionnel (HOLD) actif (programmation : module BASE)

| bareil     |
|------------|
| l'app      |
| qe         |
| version    |
| a          |
| qe         |
| nction     |
| đ          |
| en         |
| varier     |
| ¥          |
| bel        |
| fichage    |
| aft        |
| 1          |
| semarque : |
|            |

| Menu                | Afficheur                                                                                                    | Messages                                                                                                    |
|---------------------|----------------------------------------------------------------------------------------------------|----------------------------------------------------------------------------------------------------|
| national<br>⊗ay par | Base Pression particle                                                                                                    | <b>Messages</b><br>Tous les paramètres déterminés par le<br>module de mesure peuvent générer des<br>messages.                                                                                                    |
|                     | Retour         Image: Stress of the stress of the stress                                                               | <b>Limites variables :</b><br>Pour les messages "Défaillance" et<br>"Avertissement", il est possible de définir<br>une limite supérieure et une limite infé-<br>rieure à partir desquelles un message est<br>généré. |
|                     | Avertissement limit Lo     0100 mbar       Avertissement limit Hi     0400 mbar       Défaillance limit Hi     0450 mbar       Interruption     OK                                                                                                    | • Symboles messages :<br>())) Défaillance (défaillance Limit HiHi/LoLo)<br>() Entretien (avertissement Limit Hi/Lo)                                                                                                  |
| Ø <sub>diag</sub>   | <ul> <li>☑ Image: Second second second</li></ul> | <b>Menu Diagnostic</b><br>Allez dans le menu Diagnostic lorsque<br>les symboles "Entretien" ou "Défaillance"<br>clignotent. Les messages sont affichés<br>sous "Liste des messages".                                 |
|                     | Interruption                                                                                                    |                                                                                                    |

### Sorties courant

#### Sélection menu : Programmation/Module BASE **Remarque :** contrôle fonctionnel (HOLD) actif (programmation : module BASE)

| Menu              | Afficheur                                                                                                    | Programmation du module BASE                                                                                                    |
|-------------------|----------------------------------------------------------------------------------------------------|----------------------------------------------------------------------------------------------------|
| Par<br>Par<br>Par | Beta Contact K4 (NAMUR défail)     Contact K4 (NAMUR défail)     Contact K4 (NAMUR défail)     Contact K4 (NAMUR HOLD)     Contact K1 (seuil)     Contact K1 (seuil)     Entrées OK1, OK2     Retour     G Interdire                                                                                                    | <ul> <li>Programmation de la sortie courant</li> <li>Activer la programmation</li> <li>Entrer le code d'accès</li> <li>Sélectionner module BASE</li> <li>Sélectionner "Courant sortie"</li> </ul>                                                                                                    |
|                   | Image: Non-intervence of the intervence of the i  | <ul> <li>Sélection paramètre</li> <li>Fluides : ppm/ppb (gaz : % vol/% ppm)</li> <li>La valeur mesurée s'adaptant automatiquement, il est possible de convertir en ppm le début et la fin de la sortie du courant.</li> <li>La position décimale peut être décalée à l'aide des touches fléchées.</li> </ul> |
|                   | Image: Solution of the solution of the soluti | <ul> <li>Sélection caractéristique,<br/>par ex. "linéaire" : La sortie de courant suit<br/>le paramètre de manière linéaire.<br/>La plage de paramètres à enregistrer<br/>est définie en saisissant des valeurs de<br/>"début" et de "fin".</li> </ul>                                                       |

### Correspondance des valeurs mesurées : début (4 mA) et fin (20 mA)

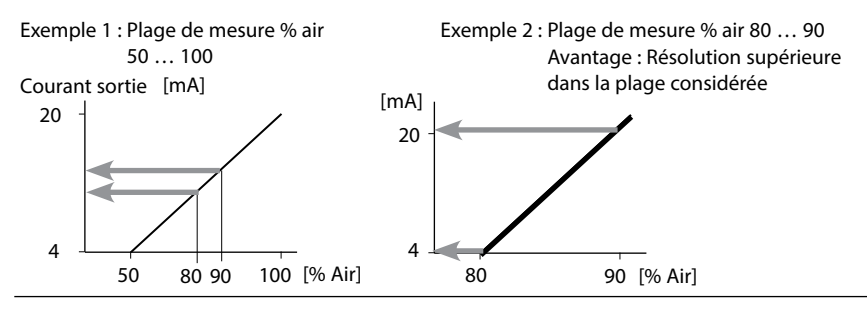

## Sorties courant : Caractéristiques

Sélection menu : Programmation/Module BASE

#### Caractéristique linéaire

La sortie de courant suit le paramètre de manière linéaire.

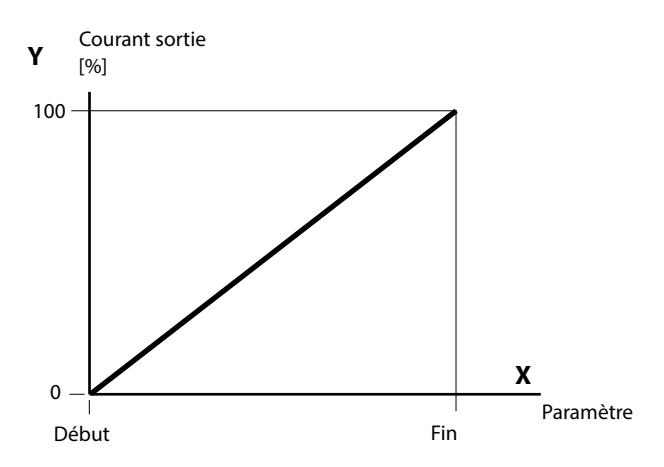

#### Caractéristique trilinéaire

Nécessite la saisie de deux points angulaires supplémentaires :

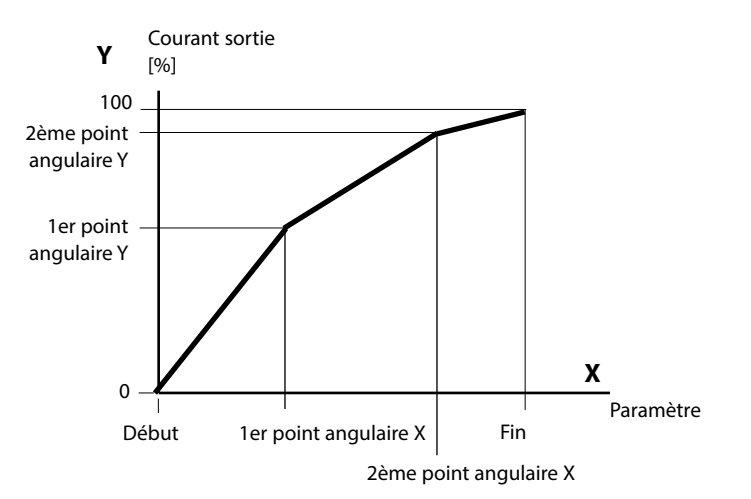

#### Remarque : Caractéristique bilinéaire

Dans le cas d'une caractéristique linéaire, les valeurs des deux points angulaires (1er et 2e) sont paramétrées à l'identique.

#### Caractéristique fonction

Le déroulement non linéaire du courant de sortie permet d'effectuer des mesures sur plusieurs décades, par ex. de mesurer de très petites valeurs avec une grande résolution ainsi que des valeurs élevées (à faible résolution).

Obligatoire : saisie de la valeur pour le courant de sortie à 50 %.

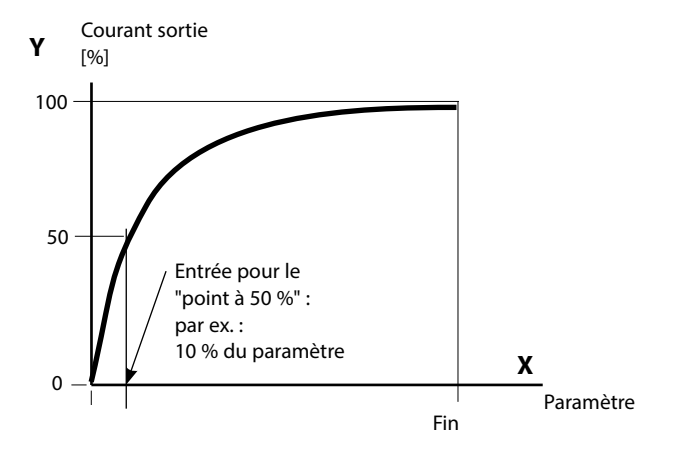

#### Formule de la caractéristique

| Courant de sortie (4 20 mA) = |                   | (1+K)x | 16 mA + 4 | ↓ mA  |
|-------------------------------|-------------------|--------|-----------|-------|
| К =                           | F + I - 2 * X50 % |        | x =       | M - I |
| K –                           | X50 % - I         |        | X -       | F - I |

| 1:      | Valeur initiale à 4 mA                                |
|---------|-------------------------------------------------------|
| X50 % : | Valeur 50 % à 12 mA (plage courant de sortie 4 20 mA) |
| F:      | Valeur finale à 20 mA                                 |
|         |                                                       |

M : Valeur mesurée

#### Caractéristique de sortie logarithmique sur une décade :

- I: 10 % du paramètre maximal
- X50 % : 31,6 % du paramètre maximal
- F: Paramètre maximal

#### Caractéristique de sortie logarithmique sur deux décades :

- I: 1 % du paramètre maximal
- X50 % : 10 % du paramètre maximal
- F: Paramètre maximal

### Sorties courant : Filtre de sortie

Constante de temps

#### Constante de temps du filtre de sortie

Un filtre passe-bas dont la constante de temps est réglable peut être activé pour stabiliser la sortie de courant. Quand un saut se produit en entrée (100 %), le niveau en sortie lorsque la constante de temps est atteinte est de 63 %. La constante de temps peut être réglée entre 0 et 120 s. Si elle est réglée sur 0 s, la sortie de courant suit la valeur d'entrée.

#### Remarque :

Le filtre n'agit que sur la sortie de courant et sur sa valeur dans l'afficheur secondaire et non pas sur l'afficheur, les seuils et le régulateur !

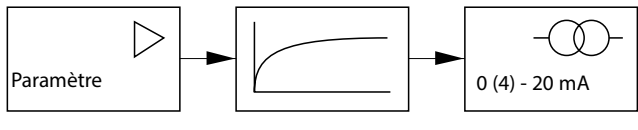

Constante de temps 0 ... 120 s

#### Remarque :

Pour les autres réglages du module BASE (comportement en cas de messages, contacts, entrées de signal de l'optocoupleur), voir le manuel utilisateur de l'appareil de base.

### Entretien

#### Sélection menu : Entretien / Module LDO **Remarque :** contrôle fonctionnel (HOLD) actif

| Menu        | Afficheur                                                                                                    | Entretien                                                                                                    |
|-------------|----------------------------------------------------------------------------------------------------|----------------------------------------------------------------------------------------------------|
| 們<br>Imaint | Sélection menu      Sélection menu      Choisir :      Choisir :      Image: Choisir :      Image: Choisir :      Image: Choisir :      Image: Choisir :      Image: Choisir :      Image: Choisir : </th <th>Sélectionner Entretien<br/>A partir du mode Mesure :<br/>Touche <b>menu</b> : Sélection menu.<br/>Sélectionner Entretien (maint) à l'aide des<br/>touches fléchées, valider avec <b>enter</b>.<br/>Code d'accès 2958 (Le code d'accès peut<br/>être modifié par le spécialiste.)</th>                                                                                                    | Sélectionner Entretien<br>A partir du mode Mesure :<br>Touche <b>menu</b> : Sélection menu.<br>Sélectionner Entretien (maint) à l'aide des<br>touches fléchées, valider avec <b>enter</b> .<br>Code d'accès 2958 (Le code d'accès peut<br>être modifié par le spécialiste.) |
|             | Image: Non-State     Image: Non-State     Non-State       Image: Non-State     Image: Non-State     Non-State       Image: Non-State     Image: Non-State     Non-Stat                                                                                                    | Choisir ensuite "Capteur SE 740".                                                                                                    |
|             | Air     Init     Init | <b>Contrôle capteur</b><br>Vous pouvez utiliser le contrôle capteur<br>pour valider le capteur, par exemple en<br>l'immergeant dans une solution dont la<br>concentration en oxygène est connue et<br>en contrôlant ensuite les valeurs mesu-<br>rées.                      |
|             | Imb     Imb     Imb     83.3 %Air       Imb     Imb     Imb     25.6°C       Imb     Imb     Imb     25.6°C       Imb     Imb     Imb     Imb       Imb     Contrôle capteur     Imb     Imb       Imb     Compteur d'autoclavage     Imb                                                                                                    | <b>Compteur d'autoclavage</b><br>Après chaque autoclavage, le comp-<br>teur d'autoclavage doit être incrémenté<br>manuellement.                                                                                                    |

#### Informations sur l'état général du système de mesure Sélection menu : Diagnostic

| Menu                                                                                                    | Afficheur                                                                                                    | Fonctions de diagnostic                                                                                                    |
|----------------------------------------------------------------------------------------------------|----------------------------------------------------------------------------------------------------|----------------------------------------------------------------------------------------------------|
|                                                                                                    | Sélection menu         Sélection menu         Imaint         Imaint         Choisir :         Imaint         Imaint <t< th=""><th>, <b>Activer le diagnostic</b><br/>A partir du mode Mesure :<br/>Touche <b>menu</b> : Sélection menu.<br/>Sélectionner le diagnostic<br/>avec les touches fléchées,<br/>valider avec <b>enter</b>.</th></t<>                                                                                                    | , <b>Activer le diagnostic</b><br>A partir du mode Mesure :<br>Touche <b>menu</b> : Sélection menu.<br>Sélectionner le diagnostic<br>avec les touches fléchées,<br>valider avec <b>enter</b> .                                                                                                    |
| Image: Second state state sta |                                                                                                    | Le menu "Diagnostic" donne une vue<br>d'ensemble des fonctions de diagnostic<br>disponibles. Les fonctions entrées comme<br>"favoris" peuvent être appelées directe-<br>ment depuis le mode Mesure.                                                                                                    |
|                                                                                                    | Retour       Retour         Retour       Retour                                                                                                    | Descriptif poste de mesure<br>Permet de spécifier un nom de poste de<br>mesure et une note.<br>Sélection des caractères : touche fléchée<br>gauche/droite, sélection des caractères :<br>touche fléchée haut/bas.<br>Validation du nom avec <b>enter</b> .                                                |
|                                                                                                    | Image: Construction of the state of the state of the | Journal de bord<br>Présente les derniers événements avec la<br>date et l'heure, par ex. les calibrages, les<br>messages d'avertissement et de défaillance,<br>les pannes de courant, etc.<br>Il permet ainsi d'établir une documentation<br>de la gestion de la qualité suivant ISO 9001<br>et suivantes. |

| Menu          | Afficheur                                                                                                    | Fonctions de diagnostic                                                                                                    |
|---------------|----------------------------------------------------------------------------------------------------|----------------------------------------------------------------------------------------------------|
| <b>V</b> diag | Image: Constraint of the second second se | Descriptif de l'appareil<br>Sélection du module avec les touches flé-<br>chées :<br>Informations sur tous les modules connec-<br>tés : fonction, numéro de série, version<br>du matériel et du logiciel et options de<br>l'appareil. |
|               | Module FRONT     Diagnostic module     Test afficheur     Test clavier                                                                                                    | Module FRONT<br>Le module dispose du système de gestion<br>de l'afficheur et du clavier.<br>Possibilités de test :<br>• Diagnostic module<br>• Test afficheur<br>• Test clavier                                                      |
|               | Module BASE       Diagnostic module       Etat entrée/sortie         Retour   Entrer favori                                                                                                    | <b>Module BASE</b><br>Le module génère les signaux de sortie<br>standard.<br>Possibilités de test :<br>• Diagnostic module<br>• Etat entrée/sortie                                                                                   |
|               | Image: Second second second | Exemple :<br>Module BASE, état entrée/sortie.                                                                                                    |

# **Diagnostic module**

Diagnostic / Module LDO ...

| Menu | Afficheur                                                                                                    | Contrôle capteur                                                                                                    |
|------|----------------------------------------------------------------------------------------------------|----------------------------------------------------------------------------------------------------|
|      | Sélection menu    Sélection menu    Imaint    Choisir :    Choisir :    Imaint    Imaint                                                                                                    | , <b>Activer le diagnostic</b><br>A partir du mode Mesure :<br>Touche <b>menu</b> : Sélection menu.<br>Sélectionner le diagnostic avec les<br>touches fléchées,<br>valider avec <b>enter</b> .<br>Choisir ensuite Module LDO                                                                                |
|      | Image: State of the state of the state | Le menu Diagnostic donne une vue<br>d'ensemble des fonctions de diagnostic<br>disponibles. <u>Les messages entrés comme</u><br><u>"favoris"</u> peuvent être appelés directe-<br>ment depuis le mode Mesure via softkey.<br>Réglage :<br>Programmation/Commande système/<br>Matrice commande des fonctions. |
|      | Image: Contrôle capteur         Transducteur pression ext. 2500 mbar         Pression part.       207.6 mbar         Température       26.2 °C         Entrée courant       0.00 mA         Durée de fonct. capteur       43 h                                                                                                    | <b>Contrôle capteur</b><br>Affiche les mesures fournies par le capteur<br>à cet instant.<br>Fonction importante de diagnostic et de<br>validation !                                                                                                    |

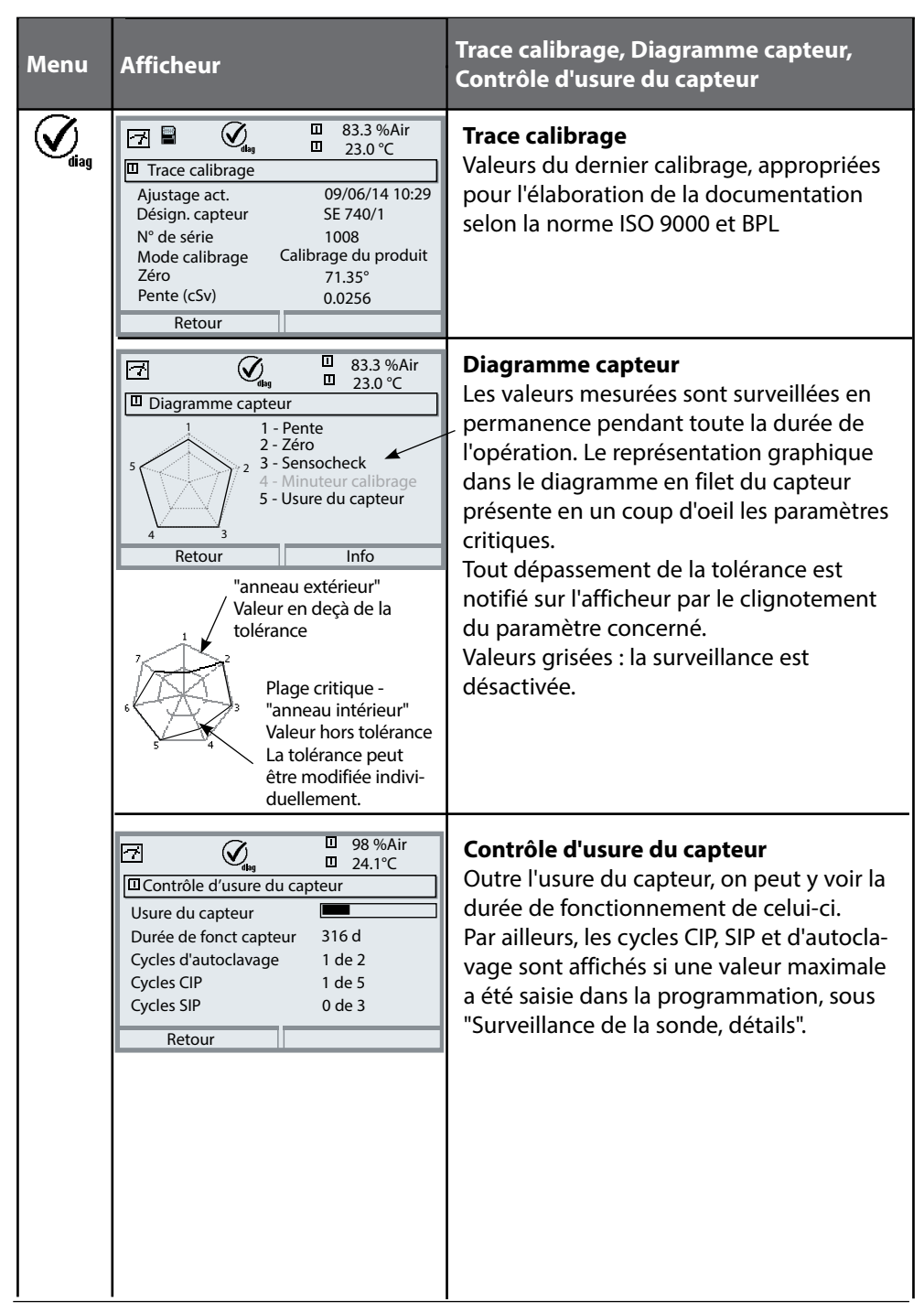

#### CIP (Cleaning in Place) / SIP (Sterilization in Place)

Les cycles CIP/SIP servent à nettoyer ou stériliser les pièces en contact avec le milieu lors du processus et sont effectués par ex. pour les applications biotech. Selon l'application, un produit chimique (solution alcaline, eau) ou plusieurs produits chimiques (solution alcaline, eau, solution acide, eau) sont mis en oeuvre, les températures s'élèvent à 80 °C en CIP et à 110 °C en SIP. Pour les capteurs, ces procédures sont extrêmement stressantes.

L'appareil détecte automatiquement les cycles CIP et SIP et fait tourner le compteur en fonction. L'utilisateur peut déterminer lui-même le nombre maximal de cycles et spécifier si un message doit être émis en cas de dépassement. Les valeurs ne sont pas modifiées même en cas de remplacement du capteur. Le nombre de cycles est visible dans le menu Diagnostic/Contrôle d'usure du capteur, dans la mesure où un maximum individuel a été programmé.

#### Compteur d'autoclavage

Une fois le seuil spécifié atteint, le compteur d'autoclavage génère un message Sensoface. Dès que le compteur a atteint la valeur spécifiée pour le compteur d'autoclavage, Sensoface devient "triste".

Il est pour cela nécessaire d'incrémenter manuellement le compteur d'autoclavage dans l'appareil après chaque autoclavage dans le menu d'entretien.

# Entrer des messages de diagnostic comme favoris

Sélection menu : Programmation/Commande système/Matrice commande fonctions

#### Afficheurs secondaires (1)

Selon le préréglage d'usine sont affichées ici des valeurs supplémentaires en mode Mesure. Un appui sur la touche softkey correspondante (2) affiche les mesures délivrées par les modules, en plus de la date et de l'heure.

En outre, les **touches softkey (2)** peuvent être utilisées pour commander des fonctions. L'affectation d'une fonction à une touche softkey se fait dans

#### Programmation/Commande système/ Matrice commande fonctions

Fonctions pouvant être commandées par touches softkey :

- Sélection du jeu de paramètres
- Enregistreur KI début/fin<sup>1)</sup>
- Favoris
- Unical (commande de sonde automatique)<sup>2)</sup>

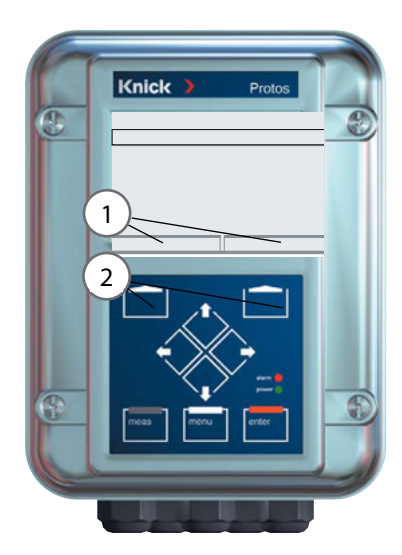

| HOLD                                                            |                       |                       | 98.1<br>25.6        | %Air<br>℃             |
|-----------------------------------------------------------------|-----------------------|-----------------------|---------------------|-----------------------|
| Matrice comma                                                   | nde fo                | nction                | S                   |                       |
| Entrée OK2<br>Softkey gauche<br>Softkey droite<br>Profibus DO 2 | ParSet<br>O<br>O<br>O | KI-Rec<br>O<br>O<br>O | ♥Fav<br>-<br>•<br>• | Unical<br>_<br>_<br>_ |
| Retour                                                          |                       | ۲                     | Lier                |                       |

#### Favoris

Des fonctions de diagnostic préalablement choisies peuvent être activées directement depuis le mode Mesure au moyen d'une touche softkey. La sélection de favoris est expliquée à la page suivante.

#### Exemple :

Sélection de "Favoris" avec la touche "Softkey droite" correspondante

Régler la fonction touche softkey : Sélectionner la fonction souhaitée à l'aide des touches fléchées, la marquer avec la touche softkey "Lier" et valider avec **enter**.

Désactiver une fonction : "Séparer" avec la touche softkey, valider avec **enter**.

1) Avec Protos 3400(X)

2) Pour le Protos II 4400(X) à partir de la version progiciel FRONT 02.xx.xx

| Menu                                                                                                    | Afficheur                                                                                                    | Sélection de favoris                                                                                                    |
|----------------------------------------------------------------------------------------------------|----------------------------------------------------------------------------------------------------|----------------------------------------------------------------------------------------------------|
|                                                                                                    | 7 ■ 83.3 %Air 24.0 °C 30/03/14 ♥ Menu Favoris                                                                                                    | Menu Favoris<br>Les fonctions de diagnostic peuvent être<br>activées directement depuis le mode<br>Mesure au moyen d'une touche softkey.<br>Les "favoris" sont définis dans le menu<br>Diagnostic.                                         |
| Image: Choisir:       Image: Choisir:       Image: Choisir: | Sélection de favoris<br>Touche <b>menu</b> : Sélection menu<br>Sélectionner le diagnostic avec les<br>touches fléchées, valider avec <b>enter</b> .<br>Sélectionner ensuite le module, valider<br>avec <b>enter</b> . |                                                                                                    |
|                                                                                                    | Capteur SE 740         Capteur SE 740         Contrôle capteur         Trace calibrage         Diagramme capteur OXY         Contrôle d'usure du capteur         Retour         Retour                                | Entrer ou effacer un favori :<br>"Entrer favori" permet d'activer la fonction<br>de diagnostic sélectionnée directement<br>depuis le mode Mesure au moyen d'une<br>softkey.<br>Un symbole coeur apparaît en regard de<br>la ligne de menu. |
|                                                                                                    | ■ <b>83.3</b> %Air <b>24.0</b> °C 30/03/14 ( Menu Favoris                                                                                                    | La touche <b>meas</b> permet de revenir à la<br>mesure. Si la fonction "Menu Favoris" a<br>été attribuée à la touche softkey, "Menu<br>Favoris" apparaît dans l'afficheur secon-<br>daire (voir "Matrice commande de fonc-<br>tions").     |

#### **Remarque :**

Si la fonction "Menu Favoris" a été attribuée à une des deux touches softkey, les fonctions de diagnostic entrées comme "favoris" peuvent être activées directement depuis le mode Mesure.

# Fonctions de diagnostic

Informations sur l'état général du système de mesure Sélection menu : Diagnostic / Liste des messages actuels

| Menu                | Afficheur                                                                                                    | Fonctions de diagnostic                                                                                                    |
|---------------------|----------------------------------------------------------------------------------------------------|----------------------------------------------------------------------------------------------------|
|                     | Sélection menu    Sélection menu    Choisir :    Choisir :    Imaint    Imaint                                                                                                    | Activer le diagnostic<br>A partir du mode Mesure :<br>Touche <b>menu</b> : Sélection menu.<br>Sélectionner le diagnostic<br>avec les touches fléchées,<br>valider avec <b>enter</b> .                                                                                                    |
| (V) <sub>diag</sub> | Image: Second system       Image: Second system       Image: Second system         Image: Second system       Image: Second system       Image: Second system         Image: Second system       Image: Second system       Image: Second system | Le menu "Diagnostic" donne une vue<br>d'ensemble des fonctions de diagnostic<br>disponibles. Les fonctions entrées comme<br>"favoris" peuvent être appelées directe-<br>ment depuis le mode Mesure.                                                                                                    |
|                     | Image: Sensorheck         D062       Image: Aver Construction Sensorheck         P018       Image: Aver Alarme température HI         P030       Image: Aver Alarme température HI         P030       Image: Aver Zéro plage de mesure         D013       Image: Alarme température ISM         P210       D Déf mauvais capteur ISM         P092       Image: Aver bande de tolérance         Retour       Retour                                                                                                    | Liste des messages actuels<br>Affiche en texte clair les messages d'aver-<br>tissement ou de défaillance actifs.<br>Nombre de messages<br>Au-delà de 7 messages, une barre de défilement<br>apparaît à droite de l'afficheur. Utilisez les touches<br>fléchées haut/bas pour la faire défiler.<br>Numéro de message<br>Voir liste des messages pour description<br>Indicateur de module<br>Indique le module à l'origine du message |

### Messages avec Protos 3400

| N°   | Messages OXY                                              | Type de message |
|------|-----------------------------------------------------------|-----------------|
| D008 | Traitement des mesures (données de compensation)          | DEFA            |
| D009 | Défaillance du module (somme de contrôle Flash progiciel) | DEFA            |
| D010 | Plage de mesure saturation % Air                          | DEFA            |
| D011 | Alarme saturation %Air LO_LO                              | DEFA            |
| D012 | Alarme saturation %Air LO                                 | AVER            |
| D013 | Alarme saturation %Air HI                                 | AVER            |
| D014 | Alarme saturation %Air HI_HI                              | DEFA            |
| D015 | Plage de mesure température                               | DEFA            |
| D016 | Alarme température LO_LO                                  | DEFA            |
| D017 | Alarme température LO                                     | AVER            |
| D018 | Alarme température HI                                     | AVER            |
| D019 | Alarme température HI_HI                                  | DEFA            |
| D020 | Plage de mesure de concentration                          | DEFA            |
| D021 | Alarme concentration LO_LO                                | DEFA            |
| D022 | Alarme concentration LO                                   | AVER            |
| D023 | Alarme concentration HI                                   | AVER            |
| D024 | Alarme concentration HI_HI                                | DEFA            |
| D025 | Plage de mesure pression partielle                        | DEFA            |
| D026 | Alarme pression partielle LO_LO                           | DEFA            |
| D027 | Alarme pression partielle LO                              | AVER            |
| D028 | Alarme pression partielle HI                              | AVER            |
| D029 | Alarme pression partielle HI_HI                           | DEFA            |
| D030 | Plage de mesure point zéro                                | AVER            |
| D035 | Plage de mesure pente                                     | AVER            |

| N°   | Messages OXY                            | Type de message |
|------|-----------------------------------------|-----------------|
| D045 | Plage de mesure saturation %O2          | DEFA            |
| D046 | Alarme saturation %O2 LO_LO             | DEFA            |
| D047 | Alarme saturation %O2 LO                | AVER            |
| D048 | Alarme saturation %O2 HI                | AVER            |
| D049 | Alarme saturation %O2 HI_HI             | DEFA            |
| D060 | SENSOFACE triste : pente                | AVER            |
| D061 | SENSOFACE triste : point zéro           | AVER            |
| D062 | SENSOFACE triste : Sensocheck           | programmable    |
| D063 | SENSOFACE triste : temps de réponse     | AVER            |
| D064 | SENSOFACE triste : minuteur calibrage   | AVER            |
| D070 | SENSOFACE triste : usure du capteur     | programmable    |
| D071 | SENSOFACE triste : usure de la membrane | programmable    |
| D080 | Plage de mesure (courant capteur)       | AVER            |
| D081 | Arrêt mesure O2 (temp)                  | Texte           |
| D090 | Vol% plage (mesure gaz)                 | AVER            |
| D091 | Vol% Alarme LO_LO (mesure gaz)          | DEFA            |
| D092 | Vol% Alarme LO (mesure gaz)             | AVER            |
| D093 | Vol% Alarme HI (mesure gaz)             | AVER            |
| D094 | Vol% Alarme HI_HI (mesure gaz)          | DEFA            |
| D095 | ppm plage (mesure gaz)                  | DEFA            |
| D096 | ppm Alarme LO_LO (mesure gaz)           | DEFA            |
| D097 | ppm Alarme LO (mesure gaz)              | AVER            |
| D098 | ppm Alarme HI (mesure gaz)              | AVER            |
| D099 | ppm Alarme HI_HI (mesure gaz)           | DEFA            |
| D100 | Pas de capteur                          | DEFA            |
| D101 | Communication interrompue               | DEFA            |
| D102 | Raccordement du capteur                 | DEFA            |

| N°   | Messages OXY                                             | Type de message |
|------|----------------------------------------------------------|-----------------|
| D110 | Compteur CIP                                             | programmable    |
| D111 | Compteur SIP                                             | programmable    |
| D112 | Compteur d'autoclavage                                   | programmable    |
| D113 | Durée de fonctionnement du capteur (durée d'utilisation) | programmable    |
| D130 | Cycle SIP compté                                         | Texte           |
| D131 | Cycle CIP compté                                         | Texte           |
| D200 | Temp conc/sat O2                                         | AVER            |
| D201 | Temp. calibrage                                          | Texte           |
| D203 | Cal : Mêmes milieux                                      | Texte           |
| D204 | Cal : Milieux inversés                                   | Texte           |
| D205 | Cal : capteur instable                                   | Texte           |
| D254 | Reset module                                             | Texte           |

| N°   | Messages Calculation Blocks OXY / OXY | Type de message |
|------|---------------------------------------|-----------------|
| H010 | Plage de mesure diff %AIR             | DEFA            |
| H011 | Alarme diff %AIR LO_LO                | DEFA            |
| H012 | Alarme diff %AIR LO                   | AVER            |
| H013 | Alarme diff %AIR HI                   | AVER            |
| H014 | Alarme diff %AIR HI_HI                | DEFA            |
| H015 | Plage de mesure diff température      | DEFA            |
| H016 | Alarme diff température LO_LO         | DEFA            |
| H017 | Alarme diff température LO            | AVER            |
| H018 | Alarme diff température HI            | AVER            |
| H019 | Alarme diff température HI_HI         | DEFA            |
| H020 | Plage de mesure diff concentration    | DEFA            |
| H021 | Alarme diff concentration LO_LO       | DEFA            |

| N°   | Messages Calculation Blocks OXY / OXY | Type de message |
|------|---------------------------------------|-----------------|
| H022 | Alarme diff concentration LO          | AVER            |
| H023 | Alarme diff concentration HI          | AVER            |
| H024 | Alarme diff concentration HI_HI       | DEFA            |
| H045 | Plage de mesure diff %O2              | DEFA            |
| H046 | Alarme diff %O2 LO_LO                 | DEFA            |
| H047 | Alarme diff %O2 LO                    | AVER            |
| H048 | Alarme diff %O2 HI                    | AVER            |
| H049 | Alarme diff %O2 HI_HI                 | DEFA            |
| H090 | Diff vol% plage (mesure gaz)          | AVER            |
| H091 | Diff vol% Alarme LO_LO (mesure gaz)   | DEFA            |
| H092 | Diff vol% Alarme LO (mesure gaz)      | AVER            |
| H093 | Diff vol% Alarme HI (mesure gaz)      | AVER            |
| H094 | Diff vol% Alarme HI_HI (mesure gaz)   | DEFA            |
| H095 | Diff ppm plage (mesure gaz)           | DEFA            |
| H096 | Diff ppm Alarme LO_LO (mesure gaz)    | DEFA            |
| H097 | Diff ppm Alarme LO (mesure gaz)       | AVER            |
| H098 | Diff ppm Alarme HI (mesure gaz)       | AVER            |
| H099 | Diff ppm Alarme HI_HI (mesure gaz)    | DEFA            |

### Messages avec Protos II 4400

S Défaillance 🖄 En-dehors de la spéc. 🍄 Nécessité d'entretien

| N°   | Type de message                     | Messages OXY                                     |
|------|-------------------------------------|--------------------------------------------------|
| D008 | Défaillance                         | Traitement des mesures (données de compensation) |
| D009 | Défaillance                         | Erreur progiciel                                 |
| D010 | Défaillance                         | Plage de mesure saturation %Air                  |
| D011 | Défaillance                         | Alarme saturation %Air LO_LO                     |
| D012 | En-dehors de la spéc.               | Alarme saturation %Air LO                        |
| D013 | En-dehors de la spéc.               | Alarme saturation %Air HI                        |
| D014 | Défaillance                         | Alarme saturation %Air HI_HI                     |
| D015 | Défaillance                         | Plage de mesure température                      |
| D016 | Défaillance                         | Alarme température LO_LO                         |
| D017 | En-dehors de la spéc.               | Alarme température LO                            |
| D018 | En-dehors de la spéc.               | Alarme température HI                            |
| D019 | Défaillance                         | Alarme température HI_HI                         |
| D020 | Défaillance                         | Plage de mesure concentration                    |
| D021 | Défaillance                         | Alarme concentration LO_LO                       |
| D022 | En-dehors de la spéc.               | Alarme concentration LO                          |
| D023 | En-dehors de la spéc.               | Alarme concentration HI                          |
| D024 | Défaillance                         | Alarme concentration HI_HI                       |
| D025 | Défaillance                         | Plage de mesure pression part.                   |
| D026 | Défaillance                         | Alarme pression partielle LO_LO                  |
| D027 | En-dehors de la spéc.               | Alarme pression partielle LO                     |
| D028 | En-dehors de la spéc.               | Alarme pression partielle HI                     |
| D029 | Défaillance                         | Alarme pression partielle HI_HI                  |
| D045 | Défaillance                         | Plage de mesure saturation %O2                   |
| D046 | Défaillance                         | Alarme saturation %O2 LO_LO                      |
| D047 | En-dehors de la spéc.               | Alarme saturation %O2 LO                         |
| D048 | En-dehors de la spéc.               | Alarme saturation %O2 HI                         |
| D049 | Défaillance                         | Alarme saturation %O2 HI_HI                      |
| D060 | Défaillance / nécessité d'entretien | Sensoface triste : pente                         |
| D061 | Défaillance / nécessité d'entretien | Sensoface triste : point zéro                    |
| D062 | Programmable                        | Sensoface triste : Sensocheck                    |
| D063 | Nécessité d'entretien               | Sensoface triste : temps de réponse              |
| D064 | Nécessité d'entretien               | Sensoface triste : minuteur de calibrage         |

| N°   | Type de message       | Messages OXY                            |
|------|-----------------------|-----------------------------------------|
| D070 | Programmable          | Sensoface triste : usure de la sonde    |
| D071 | Programmable          | Sensoface triste : Usure de la membrane |
| D080 | Nécessité d'entretien | Plage de mesure courant de la sonde     |
| D081 | Défaillance           | Arrêt mesure O2 (temp)                  |
| D110 | Programmable          | Compteur CIP                            |
| D111 | Programmable          | Compteur SIP                            |
| D112 | Programmable          | Compteur d'autoclavage                  |
| D113 | Programmable          | Durée de fonctionnement de la sonde     |
| D124 | Nécessité d'entretien | Date sonde                              |
| D130 | Info                  | Cycle SIP compté                        |
| D131 | Info                  | Cycle CIP compté                        |
| D200 | Nécessité d'entretien | Temp conc/sat O2                        |
| D201 | Nécessité d'entretien | Température cal.                        |
| D203 | Info                  | Cal. : mêmes milieux                    |
| D204 | Info                  | Cal. : milieux inversés                 |
| D205 | Info                  | Cal. : sonde instable                   |
| D254 | Info                  | Reset module                            |

| N°   | Type de message       | Messages bloc de calcul OXY / OXY            |
|------|-----------------------|----------------------------------------------|
| H010 | Défaillance           | Plage de mesure diff saturation %AIR         |
| H011 | Défaillance           | Alarme diff saturation %AIR LO_LO            |
| H012 | En-dehors de la spéc. | Alarme diff saturation %AIR LO               |
| H013 | En-dehors de la spéc. | Alarme diff saturation %AIR HI               |
| H014 | Défaillance           | Alarme diff saturation %AIR HI_HI            |
| H015 | Défaillance           | Plage de mesure diff température             |
| H016 | Défaillance           | Alarme diff température LO_LO                |
| H017 | En-dehors de la spéc. | Alarme diff température LO                   |
| H018 | En-dehors de la spéc. | Alarme diff température HI                   |
| H019 | Défaillance           | Alarme diff température HI_HI                |
| H020 | Défaillance           | Plage de mesure diff concentration (liquide) |
| H021 | Défaillance           | Alarme diff concentration (liquide) LO_LO    |
| H022 | En-dehors de la spéc. | Alarme diff concentration (liquide) LO       |
| H023 | En-dehors de la spéc. | Alarme diff concentration (liquide) HI       |
| H024 | Défaillance           | Alarme diff concentration (liquide) HI_HI    |
| H045 | Défaillance           | Plage de mesure diff %O2                     |
| H046 | Défaillance           | Alarme diff %O2 LO_LO                        |
| H047 | En-dehors de la spéc. | Alarme diff %O2 LO                           |
| H048 | En-dehors de la spéc. | Alarme diff %O2 HI                           |
| H049 | Défaillance           | Alarme diff %O2 HI_HI                        |
| H090 | Défaillance           | Plage de mesure diff vol% (mesure gaz)       |
| H091 | Défaillance           | Alarme diff vol% LO_LO (mesure gaz)          |
| H092 | En-dehors de la spéc. | Alarme diff vol% LO (mesure gaz)             |
| H093 | En-dehors de la spéc. | Alarme diff vol% HI (mesure gaz)             |
| H094 | Défaillance           | Alarme diff vol% HI_HI (mesure gaz)          |
| H200 | Nécessité d'entretien | Programmation bloc de calcul                 |

| Entrée pour capteur            | Capteur optique d'oxygène SE 740                                  |
|--------------------------------|-------------------------------------------------------------------|
| Plages d'affichage             | ·                                                                 |
| Saturation (-10 80 °C)         | 0,0 999,9 % air                                                   |
|                                | 0,00 99,99 % O <sub>2</sub>                                       |
| Concentration (- 10 80 °C)     | 0.00 99.99 mg/l (ppm)                                             |
| Concentration vol. dans le gaz | 0.00 99,99 % vol.                                                 |
| Pression partielle             | 0 9999 mbars                                                      |
| Correction de pression         |                                                                   |
| Pression de l'air              |                                                                   |
| manuelle                       | 0 9999 mbars                                                      |
| externe                        | 0 9999 mbars (via entrée de courant 0(4) entrée 20 mA)            |
| Correction de salinité         | 0,0 45,0 g/kg                                                     |
| Entrée température             |                                                                   |
| Plage de mesure                | -10 +130 °C (14 266 °F)                                           |
| Résolution                     | 0,1 °C                                                            |
| Dérive **)                     | 0,2 % d. m. + 0,5 K (< 1 K avec T > 100 °C)                       |
| Entrée courant                 | 0(4) 20 mA pour transducteur de pression absolue ou               |
|                                | différentielle                                                    |
| Plage de pression              | 0 9999 mbars                                                      |
| Plage de courant               | 0(4) 20 mA / 50 ohms                                              |
|                                | Début/fin programmables dans la plage de pression                 |
| Résolution                     | < 1 %                                                             |
| Surveillance du capteur *)     | Sensocheck, surveillance du capteur                               |
| Sensoface                      | Fournit des informations sur l'état du capteur :                  |
| Diagramme en filet du capteur  | zéro, pente, intervalle de calibrage,                             |
|                                | Sensocheck, usure                                                 |
| Contrôle du capteur            | Affichage direct des valeurs de mesure du capteur pour validation |
|                                | Pression partielle / température / entrée l                       |
| Contrôle d'usure               | Affichage des paramètres d'usure :                                |
|                                | Usure du capteur / Durée de fonctionnement du capteur /           |
|                                | Cycles d'autoclavage / Cycles SIP / Cycles CIP                    |
|                                |                                                                   |

| Adaptation du capteur *) | Modes de fonctionnement                                            |
|--------------------------|--------------------------------------------------------------------|
|                          | <ul> <li>calibrage automatique dans l'eau saturée d'air</li> </ul> |
|                          | - calibrage automatique dans l'air                                 |
|                          | - calibrage du produit Saturation                                  |
|                          | - calibrage du produit Concentration et                            |
|                          | calibrage du produit Pression partielle                            |
|                          | - correction du zéro                                               |
| Rapport de calibrage     | Enregistrement de :                                                |
|                          | zéro, pente, mode de calibrage                                     |
|                          | avec la date et l'heure des trois derniers calibrages              |
|                          | et du premier calibrage                                            |
|                          |                                                                    |

#### Caractéristiques générales

| Conformité RoHS                 | Suivant directive UE 2011/65/UE                          |
|---------------------------------|----------------------------------------------------------|
| СЕМ                             | EN 61326-1, EN 61326-2-3                                 |
|                                 | NAMUR NE 21                                              |
| Émission de perturbations       | Industrie <sup>1)</sup> (EN 55011 Groupe 1 Classe A)     |
| Immunité aux perturbations      | Industrie                                                |
| Protection contre la foudre     | Suivant EN 61000-4-5, classe d'installation 2            |
|                                 |                                                          |
| Conditions de service nominales | Température ambiante :                                   |
|                                 | -20 55 °C / -4 131 °F                                    |
|                                 | Humidité relative : 10 95 % sans condensation            |
|                                 |                                                          |
| Température transport/stockage  | -20 70 °C / -4 158 °F                                    |
|                                 |                                                          |
| Bornier à vis                   | Fils monobrins et multibrins jusqu'à 2,5 mm <sup>2</sup> |
|                                 |                                                          |

1) Cet appareil n'est pas destiné à un usage résidentiel ; une protection adéquate de la réception radio ne peut pas être assurée dans de tels environnements.

#### Fourchettes minimales sur les sorties de courant

Le module LDO 3400-170/4400-170 est un module de mesure et ne dispose pas de sorties de courant. Celles-ci sont disponibles dans le module BASE (appareil de base) ou dans les modules de communication (par ex. module OUT) et sont programmables par ces modules-là.

La fourchette de courant minimale doit empêcher que les limites de résolution de la technique de mesure ( $\pm$  1 digit) se fassent trop sentir dans le courant.

#### Module LDO

| % air            | 0.1                         |
|------------------|-----------------------------|
| % O <sub>2</sub> | 0.1                         |
| °C               | 10.0                        |
| mg/l             | 2 μg/l                      |
| ppm              | 2 ppb                       |
| mbar             | 1 mbar (pression partielle) |
| % vol.           | 0.01                        |
| ppm              | 100                         |
| °F               | 10.0                        |
|                  |                             |

#### **Calculation Block OXY/OXY**

| Diff. % air            | 0.1                |
|------------------------|--------------------|
| Diff. % O <sub>2</sub> | 0.1                |
| Diff. mg/l             | 10 % min. 2.0 μg/l |
| Diff. ppm              | 10 % min. 2.0 ppb  |
| Diff °C                | 10.0               |
| Diff. % vol.           | 0.01               |
| Diff. ppm              | 100                |

# Vues d'ensemble

Vue d'ensemble de la programmation

| nu Programma                                                                                                    | ation                                                                                                    |
|----------------------------------------------------------------------------------------------------|----------------------------------------------------------------------------------------------------|
| Z       7.00 pH         25,6 °C         Sélection menu         Image: Sélection :         Sélection :         Sélection :         Sélection :         Sélection :         Sélection :         Sélection :         Sélection :         Sélection :         To ph         Image: Sélection :         Sélection :         Sélection :         To ph         Image: Sélection :         To ph         Image: Sélection :         To ph         Image: State State | Programmation         Activation en mode mesure : Touche menu : Sélection menu.         Sélectionnez la programmation à l'aide des touches fléchées,         validez avec enter.         Niveau spécialiste         Accès à tous les réglages, y compris la définition des codes         d'accès. Autoriser et interdire l'accès aux fonctions à partir du         niveau d'exploitation.         Niveau exploitation         Accès à tous les réglages non interdits au niveau spécialiste. Les         réglages interdits apparaissent en gris et ne peuvent pas être         modifiés.         Niveau affichage         Affichage des réglages, sans possibilité de changement ! |
| Commande système                                                                                                    |                                                                                                    |
| Carte mémoire (option)                                                                                                    | Ce menu ne s'affiche que lorsqu'une carte mémoire est insérée<br>et que la fonction supplémentaire correspondante a été activée<br>au préalable.                                                                                                    |
| Transférer la configuration                                                                                                    | La configuration complète d'un appareil peut être enregistrée<br>sur une carte mémoire. Cela permet le transfert du réglage com-<br>plet (sauf les options et codes d'accès) vers d'autres appareils<br>dont l'équipement est identique (exception : options et codes<br>d'accès).                                                                                                    |
| Jeu de paramètres                                                                                                    | 2 jeux de paramètres (A,B) sont disponible dans l'appareil.<br>Le jeu de paramètres activé est indiqué sur l'écran.<br>Les jeux de paramètres contiennent tous les réglages sauf :<br>type de sonde, options, réglages de la commande système<br>La carte mémoire (option) permet d'utiliser jusqu'à 5 jeux de<br>paramètres (1, 2, 3, 4, 5).                                                                                                    |
| Commande de fonctions                                                                                                    | Sélection des fonctions à commander<br>via Softkeys et entrées OK                                                                                                    |
| Heure/date                                                                                                    | Heure, date, format d'affichage                                                                                                    |
| Descriptif poste de mesure                                                                                                    | Saisie libre d'un nom de poste de mesure, consultable dans le<br>menu Diagnostic                                                                                                    |
| Activation des options                                                                                                    | Activation d'options via TAN                                                                                                    |
| Rétablir le réglage usine                                                                                                    | Restaurer la programmation au réglage usine                                                                                                    |
| Entrée code d'accès                                                                                                    | Modifier les codes d'accès                                                                                                    |
| Mise à jour du progiciel                                                                                                    | Mise à jour du progiciel avec Update Card                                                                                                    |
| Journal de bord                                                                                                    | Sélection des événements à consigner                                                                                                    |

# **Vues d'ensemble**

Vue d'ensemble de la programmation

| Men           | u Programma                                          | ation                                        |
|---------------|------------------------------------------------------|----------------------------------------------|
|               | Module FRONT : Réglages d'affichage                  |                                              |
| <u>o p</u> ar | Langue                                               | Sélection de la langue du menu               |
|               | Unités <sup>1)</sup>                                 | Sélection des unités de mesure               |
|               | Formats <sup>1)</sup>                                | Sélection du format d'affichage              |
|               | Affichage valeurs mesurées                           | Spécifier l'affichage des valeurs de mesure  |
|               | Écran <sup>1)</sup>                                  | Luminosité/contraste, arrêt                  |
|               | Module BASE : Entrées et sorties de signal, contacts |                                              |
|               | Courant sortie 11, 12                                | Sorties de courant réglables séparément      |
|               | Contact K4                                           | Signalisation en cas de défaillance          |
|               | Contacts K3, K2, K1                                  | Contacts de commutation réglables séparément |
|               | Entrées OK1, OK2                                     | Entrées de signal de l'optocoupleur          |

# Menu Programmation

|                 | Module LDO 3400-170                                                                                                    |                                                                                                    |
|-----------------|----------------------------------------------------------------------------------------------------|----------------------------------------------------------------------------------------------------|
| L <u>om</u> par | Filtre d'entrée                                                                                                    |                                                                                                    |
|                 | <ul> <li>Paramètres capteur</li> <li>Mesure dans des</li> <li>Sensoface</li> </ul>                                                                   | Spécifier l'affichage des valeurs de mesure :<br>liquides, gaz                                                                                                    |
|                 | • Détails                                                                                                    | Pente, point zéro, température, Sensocheck, usure du capteur,<br>durée de fonctionnement du capteur, compteur CIP/SIP,<br>mesure O <sub>2</sub> pour CIP/SIP, compteur d'autoclavage |
|                 | <ul> <li>Préréglages calibrage</li> <li>Saturation cal</li> <li>Concentration cal.</li> <li>Minuteur calibrage</li> </ul>                            | mg/l, μg/l, ppm, ppb                                                                                                    |
|                 | <ul> <li>Correction pression</li> <li>Transducteur pression ext.</li> <li>Pression pend. mesure</li> <li>Pression pend. cal</li> </ul>               |                                                                                                    |
|                 | Correction salinité <ul> <li>Saisie</li> <li>Salinité</li> </ul>                                                                                     | Salinité, chlorinité, conductivité                                                                                                    |
|                 | Messages<br>• Saturation % Air<br>• Saturation % O <sub>2</sub><br>• Concentration<br>• Pression partielle                                           |                                                                                                    |
| Menu            | ı Calibrage                                                                                                    |                                                                                                    |
| 8               | Module LDO 3400-170                                                                                                    | 0                                                                                                    |
| = cal           | Automatique - Eau<br>Automatique - Air<br>Calibrage du produit Sat<br>Calibrage du produit Conc<br>Calibrage du produit Press. pa<br>Correction zéro | rtielle                                                                                                    |

### **Menu Entretien**

| <u></u> յ | Module BASE            |                                                                                                 |
|-----------|------------------------|-------------------------------------------------------------------------------------------------|
| naint     | Générateur de courant  | Courant sortie réglable 0 22 mA                                                                 |
|           | Module LDO 3400-17     | 70                                                                                              |
|           | Contrôle capteur       | Pression partielle, transducteur pression ext., température,<br>entrée courant                  |
|           | Compteur d'autoclavage | Saisie / affichage des cycles d'autoclavage, affichage du nombre<br>maximal de cycles autorisé. |
|           |                        |                                                                                                 |
|           |                        |                                                                                                 |

### Menu Diagnostic

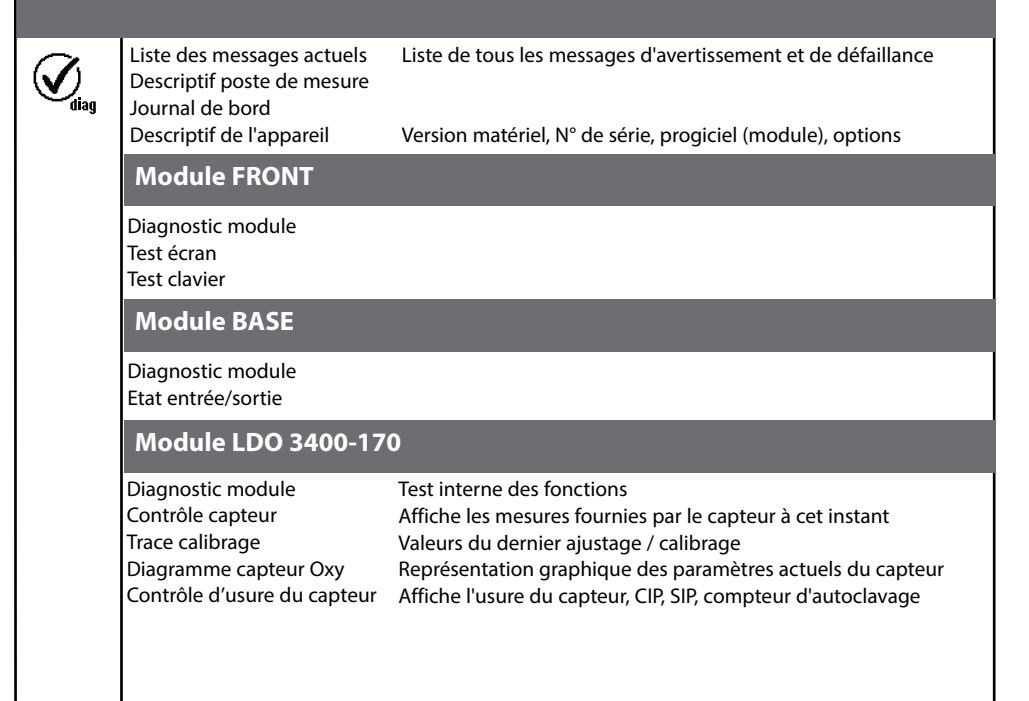

### A

Activer la programmation 24 Afficheurs secondaires 42 Ajustage 10 Autorisation (fonction touche softkey) 23

#### В

Bornier à vis 54 Brochage 9

#### С

Câblage 9 Calibrage 10 Calibrage automatique dans l'air 16 Calibrage automatique dans l'eau 14 Calibrage du produit 18 Caractéristiques de sortie 33 Caractéristiques techniques 52 CEM 54 CIP (Cleaning in Place) 41 Compatibilité des modules 6 Comportement en cas de messages 35 Compteur d'autoclavage, description 41 Compteur d'autoclavage, entretien 36 Conditions de service nominales 54 Consignes de sécurité 5 Constante de Stern-Volmer, calibrage 10 Constante de Stern-Volmer, plage admise 29 Consulter le progiciel de l'appareil/le progiciel du module 6 Contacts, programmation 35 Contrôle capteur, diagnostic 39 Contrôle capteur, entretien 36 Contrôle d'usure du capteur, diagnostic 40 Correction zéro 20 Correspondance des bornes 9 Critères Sensoface 29

### D

Début (4mA) et fin (20 mA) 32 Décalage de phase, calibrage 10 Décharge électrostatique (ESD) 8 Détails de la surveillance du capteur 26 Diagnostic 37 Diagramme capteur 40

### Ę

Élimination 2 Entrées de l'optocoupleur 35 Entretien, menu 36 Etiquette de plaques à bornes 7

#### F

Favoris 42 Filtre de sortie 35 Fonctions de diagnostic 37

#### I

Installation, consignes de sécurité 5 Installation, mettre en place un module 8 Interdiction de fonctions 23

#### J

Journal de bord, menu Diagnostic 37 Journal de bord, programmation 30

#### L

LDO 5 Limites variables 31 Liste des messages 44

#### Μ

Marques déposées 2 Matrice commande fonctions 42 Messages avec Protos 3400 45 Messages avec Protos II 4400 49 Messages de diagnostic comme favoris 42 Messages d'erreur 45 Messages, liste 44 Messages, programmation 31 Mettre en place un module 8

### Ν

N° de série 6 Niveau affichage 22 Niveau exploitation 22 Niveau spécialiste 22

#### Ρ

Paramètres capteur 26 Pictogramme cadenas 23 Plaques à bornes 7 Prélèvement d'échantillon 18 Progiciel de l'appareil / du module 6 Programmation 21 Programmation, niveaux d'utilisation 22 Programmation, vue d'ensemble 56 Protocole cal 40

### R

Réglage usine 30 Retour 2

### S

Sensocheck 29 Sensoface, plages 29 Sensoface, programmation 26 SIP (Sterilization in Place) 41 Softkey 42 Sorties courant 32 Sorties courant, fourchettes minimales 55 Surveillance du capteur, détails 26 Symboles messages 31

#### Т

Table des matières 3 Touches softkey 42 Trace calibrage 40

#### U

Utilisation conforme 5

#### V

Version progicielle et matérielle 6 Vue d'ensemble de la programmation 56

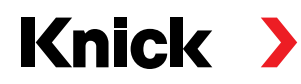

Knick Elektronische Messgeräte GmbH & Co. KG

#### Siège

Beuckestraße 22 • 14163 Berlin Allemagne Tél.: +49 30 80191-0 Fax: +49 30 80191-200 info@knick.de www.knick.de

Agences locales www.knick-international.com

Copyright 2019 · Sous réserve de modifications Version : 3 Ce document a été publié le 30/09/2019. Vous trouverez les documents actuels sur notre site Internet, sous le produit correspondant.

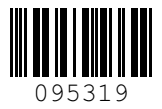